# Rule 609 Statewide Groundwater Baseline Sampling and Monitoring

Arthur W. Koepsell, P.G.

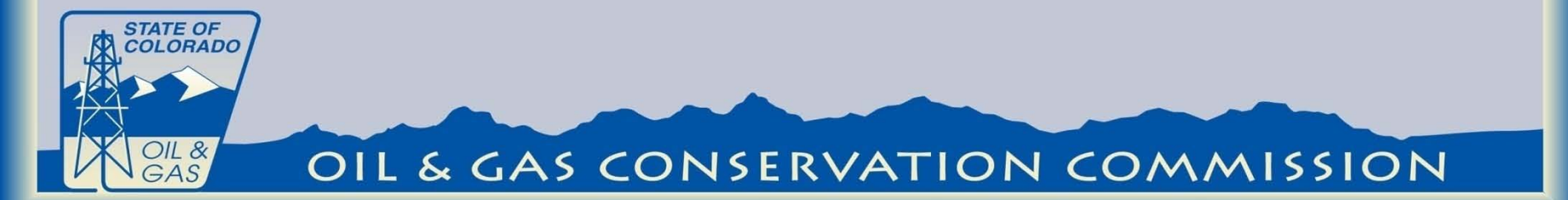

#### 609. STATEWIDE GROUNDWATER BASELINE SAMPLING AND MONITORING:

Rule 609 applies to Oil and Gas Wells, Multi-Well Sites, and Dedicated Injection Wells as defined in the 100- Series Rules, for which a Form 2 Application for Permit to Drill is submitted on or after May 1, 2013.

Rule 609 does not apply to an existing Oil or Gas Well that is repermitted for use as a Dedicated Injection Well.

This rule does not apply to Oil and Gas Wells, Multi-Well Sites, or Dedicated Injection Wells that are regulated under Rule 608.b. or Rule 318A.e.(4).

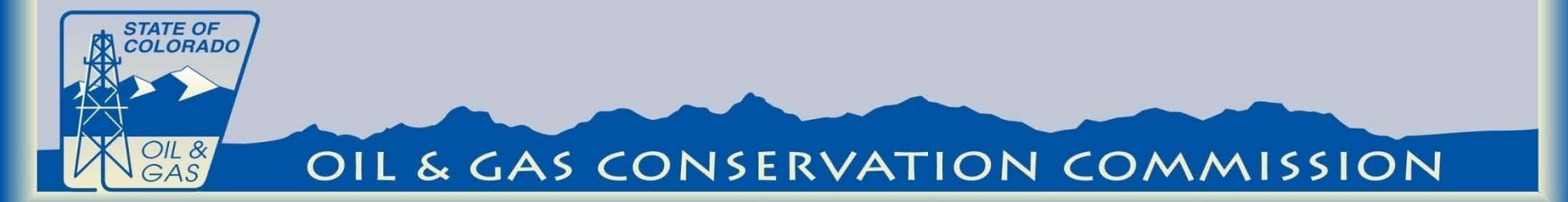

### **100 Series Definitions**

**WATER SOURCE** shall mean water wells that are registered with Colorado Division of Water Resources, including household, domestic, livestock, irrigation, municipal/public, and commercial wells, permitted or adjudicated springs, or monitoring wells installed for the purpose of complying with groundwater baseline sampling and monitoring requirements under Rules 318A.e.(4), 608, or 609.

**AVAILABLE WATER SOURCE** shall mean a water source for which the water well owner, owner of a spring, or a land owner, as applicable, has given consent for sampling and testing and has consented to having the sample data obtained made available to the public, including without limitation, being posted on the COGCC website.

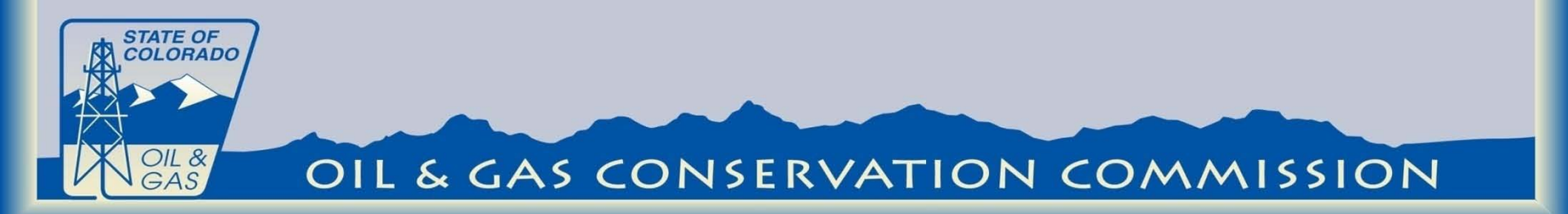

### Sampling locations.

Initial baseline samples and subsequent monitoring samples shall be collected from all Available Water Sources, up to a maximum of four (4), within a one-half (1/2) mile radius of a proposed Oil and Gas Well, Multi-Well Site, or Dedicated Injection Well. If more than four (4) Available Water Sources are present within a one-half (1/2) mile radius of a proposed Oil and Gas Well, Multi-Well Site, or Dedicated Injection Well, the operator shall select the four sampling locations based on the following criteria:

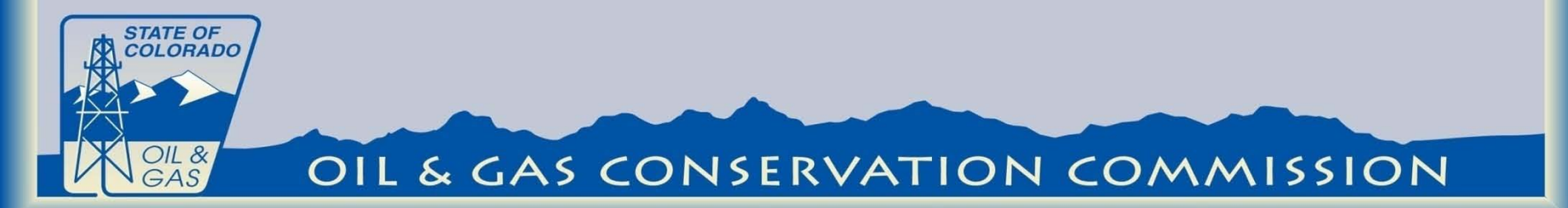

609. STATEWIDE GROUNDWATER BASELINE SAMPLING AND MONITORING:

(1) Water Sources closest to the Well are preferred.

(2) Well maintained domestic water wells are preferred over other Available Water Sources.

(3) To extent groundwater flow direction is known or reasonably can be inferred, sample locations from both downgradient and upgradient are preferred over cross-gradient locations.

(4) Where multiple defined aquifers are present, sampling the deepest and shallowest identified aquifers is preferred.

(5) An operator is not required to sample Water Sources that are determined to be improperly maintained, nonoperational, or have other physical impediments to sampling.

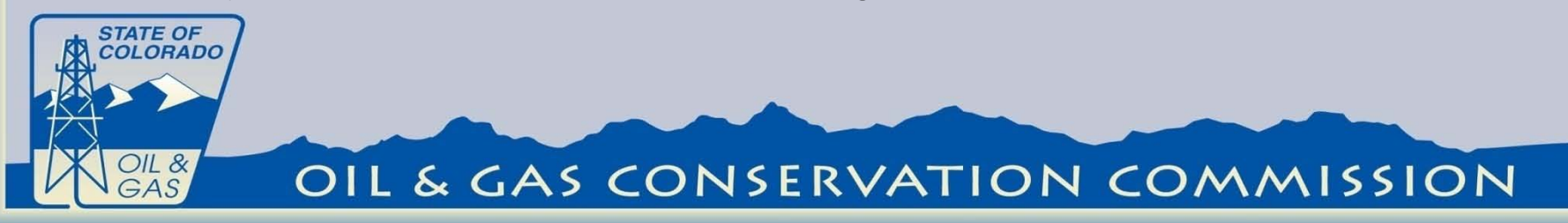

#### 609. Sample Site Selection

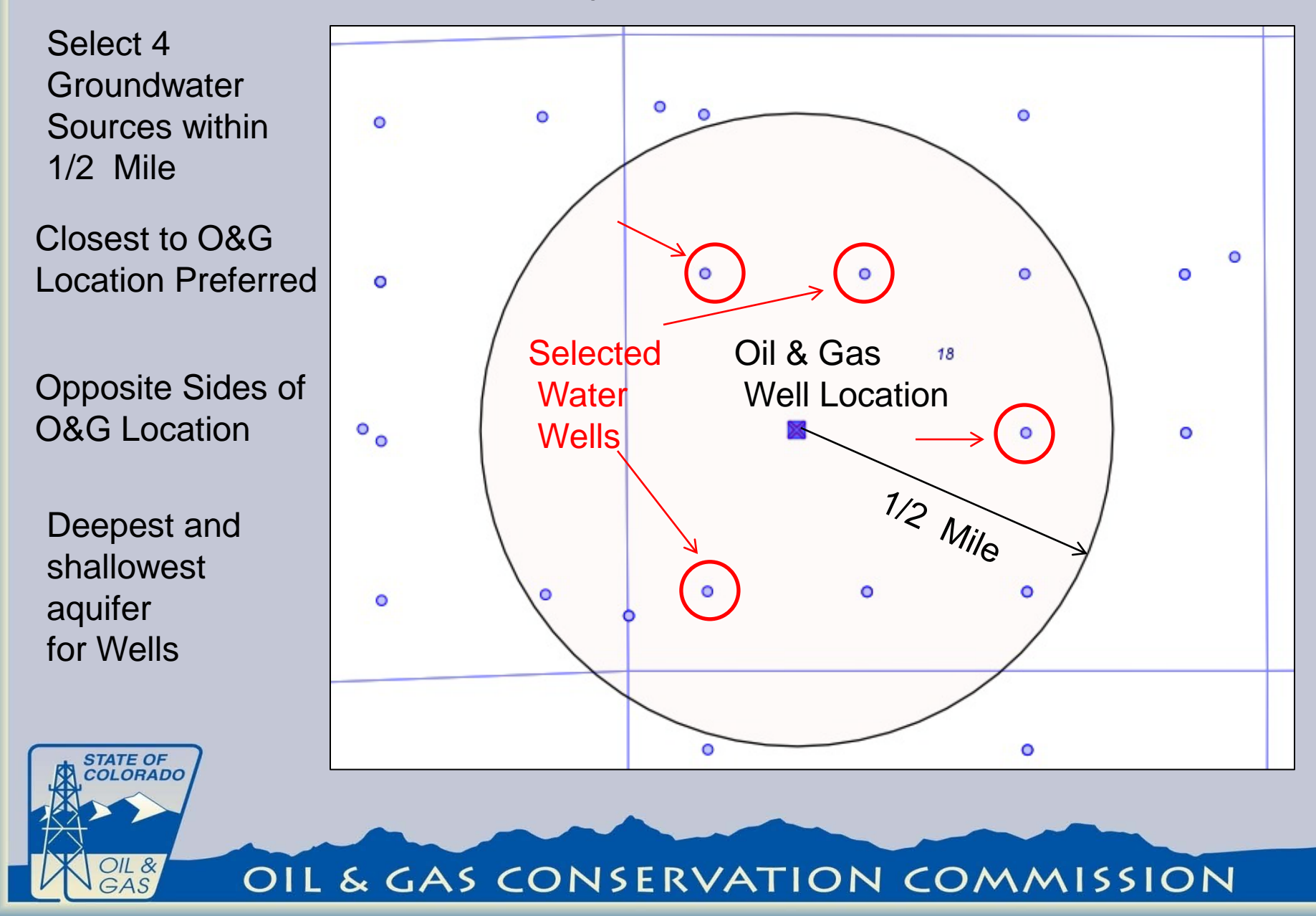

#### 609. STATEWIDE GROUNDWATER BASELINE SAMPLING AND MONITORING:

**Inability to locate an Available Water Source.** Prior to spudding, an operator may request an exception from the requirements of this Rule 609 by filing a Form 4 Sundry Notice for the Director's review and approval if:

No Available Water Sources are located within one-half (1/2) mile

The only Available Water Sources are determined to be unsuitable. An operator seeking an exception on this ground shall document the condition of the Available Water Sources it has deemed unsuitable.

The owners of all Water Sources suitable for testing under this Rule refuse to grant access despite an operator's reasonable good faith efforts to obtain consent to conduct sampling.. The operator will need to document the efforts made to gain permission.

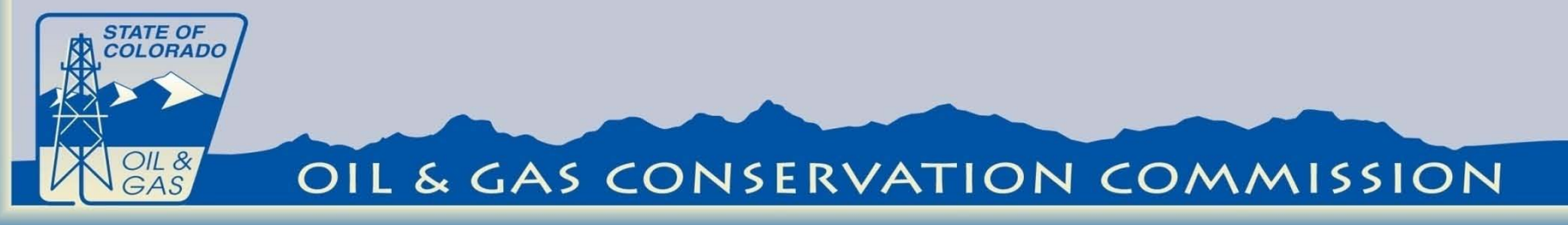

#### 609. STATEWIDE GROUNDWATER BASELINE SAMPLING AND MONITORING:

If the Director takes no action on the Sundry Notice within ten (10) business days of receipt, the requested exception from the requirements of this Rule 609 shall be deemed approved.

The Sundry Notice Will need to be filed Electronically through Eforms. The new Eform Sundry Notice will be online prior to May 1.

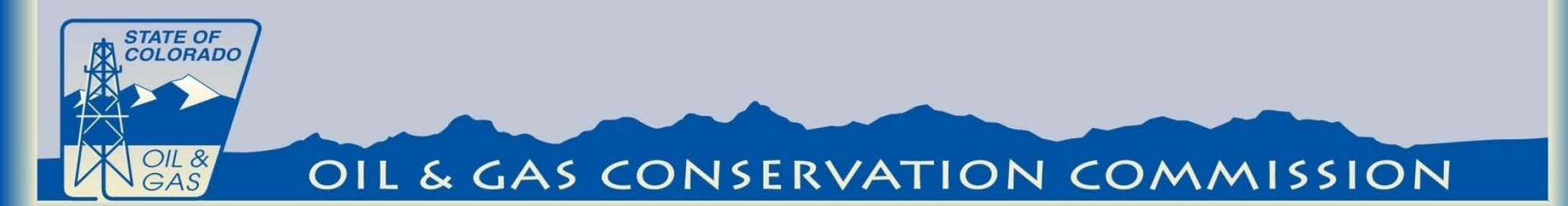

### 609. Timing of Sampling:

Initial sampling shall be conducted within 12 months prior to setting conductor pipe in a Well or the first Well on a Multi-Well Site, or commencement of drilling a Dedicated Injection Well.

One subsequent sampling event shall be conducted at the initial sample locations between six (6) and twelve (12) months, and

A second subsequent sampling event shall be conducted between sixty (60) and seventy-two (72) months following completion of the Well or Dedicated Injection Well, or the last Well on a Multi-Well Site.

Wells that are drilled and abandoned without ever producing hydrocarbons are exempt from subsequent sampling.

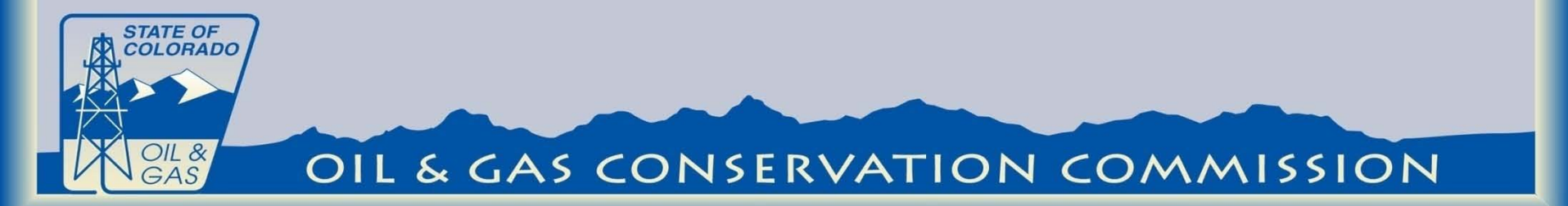

#### 609. Previously sampled Water Sources.

In lieu of conducting the initial sampling required pursuant to subsection d.(1) or the second subsequent sampling event required pursuant to subsection d.(2), an Operator may rely on water sampling analytical results obtained from an Available Water Source within the sampling area provided:

The previous water sample was obtained within the 18 months preceding the initial sampling event or the second subsequent sampling event required.

The sampling procedures, including the constituents sampled for, and the analytical procedures used for the previous water sample were substantially similar to those required.

The request to use a previous sample will be done with the Eform Sundry Notice.

#### 609. Previously sampled Water Sources.

Sampling and analysis shall be conducted in conformance with an accepted industry standard as described in Rule 910.b.(2). A model Sampling and Analysis Plan ("COGCC Model SAP") will be posted on the COGCC website prior to May 1, and shall be updated periodically to remain current with evolving industry standards.

Upon request, an operator shall provide its sampling protocol to the Director.

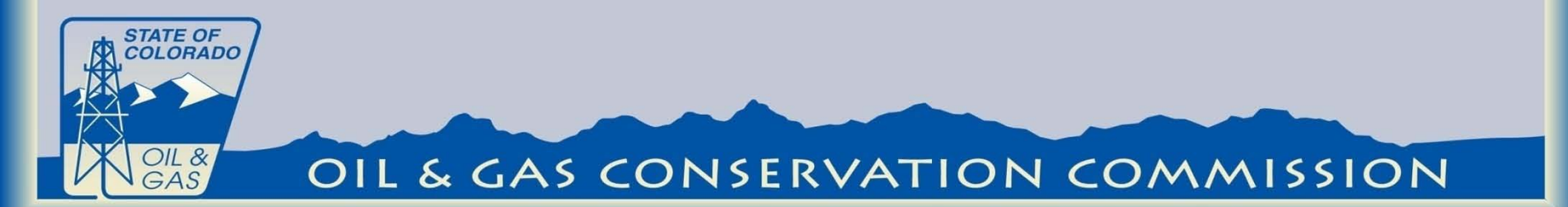

### 609. Analyte List

| Analyte                      | Initial seline | Susequent Sampling | Analyte                   | Initial Baseline | Susequent pin |
|------------------------------|----------------|--------------------|---------------------------|------------------|---------------|
| nH                           | ×              |                    | magnesium                 | ×                | ×             |
| specific conductance         | X              |                    | manganese                 | X                | ~             |
| total dissolved solids (TDS) | х              | х                  | potassium                 | х                | х             |
| dissolved methane            | х              | Х                  | sodium                    | Х                | х             |
| dissolved ethane             | Х              | Х                  | barium                    | Х                |               |
| dissolved propane            | Х              | Х                  | boron                     | Х                |               |
| total bicarbonate as CaCO3   | Х              | Х                  | selenium                  | Х                |               |
| carbonate as CaCO3           | Х              | Х                  | strontium                 | Х                |               |
| bromide                      | Х              | Х                  | iron related bacteria     | Х                |               |
| chloride                     | Х              | Х                  | sulfate reducing bacteria | Х                |               |
| fluoride                     | Х              | Х                  | slime forming bacteria    | Х                |               |
| sulfate                      | Х              | Х                  | ТРН                       | Х                | х             |
| nitrate and nitrite as N     | Х              |                    | benzene                   | Х                | х             |
| phosphorus                   | Х              |                    | toluene                   | Х                | х             |
| calcium                      | Х              | Х                  | ethylbenzene              | Х                | х             |
| iron                         | Х              |                    | xylenes                   | Х                | х             |
|                              |                |                    |                           |                  |               |

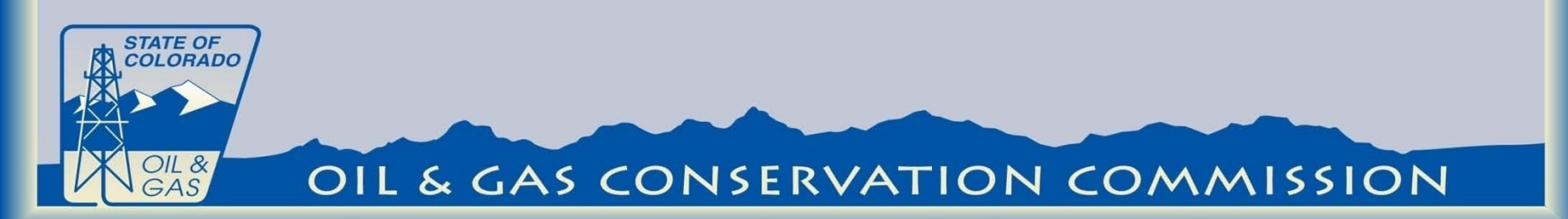

#### 609. Previously sampled Water Sources.

If free gas or a dissolved methane concentration greater than 1.0 mg/l is detected in a water sample, gas compositional analysis and stable isotope analysis of the methane shall be performed to determine gas type. The operator shall notify the Director and the owner of the water well immediately if:

A. the test results indicated thermogenic or a mixture of thermogenic and biogenic gas;

B. the methane concentration increases by more than 5.0 mg/l between sampling periods; or

C. the methane concentration is detected at or above 10 mg/l.

The operator shall notify the Director immediately if BTEX compounds or TPH are detected in a water sample.

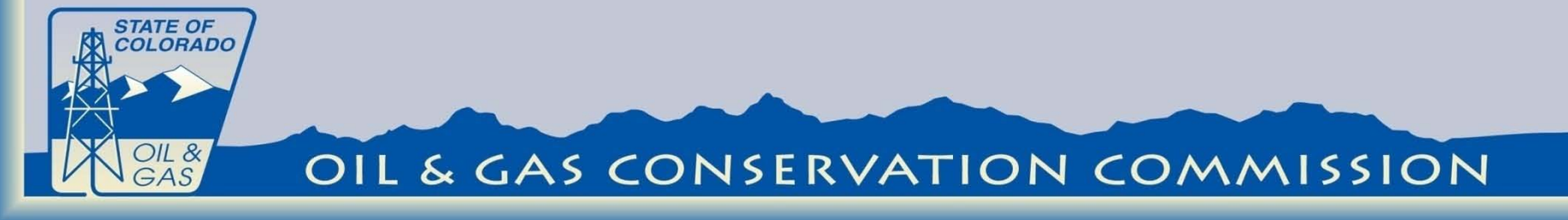

### 609. Sampling Results.

Copies of all final laboratory analytical results shall be provided to the Director and the water well owner or landowner within three (3) months of collecting the samples. The analytical results, the surveyed sample Water Source locations, and the field observations shall be submitted to the Director in an <u>Electronic Data Deliverable Format</u>.

(1) The Director shall make such analytical results available publicly by posting on the Commission's web site or through another means announced to the public.

(2) Upon request, the Director shall also make the analytical results and surveyed Water Source locations available to the Local Governmental Designee from the jurisdiction in which the groundwater samples were collected, in the same electronic data deliverable format in which the data was provided to the Director.

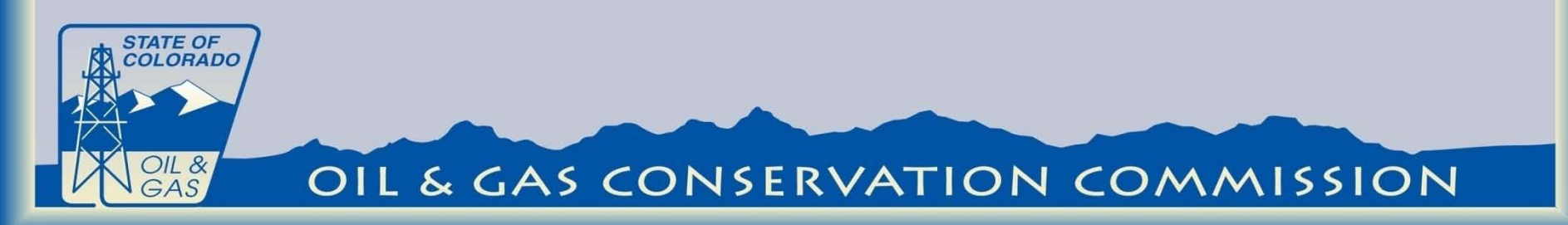

### 609. Exception Request

| Well/<br>Location      | Ground Water<br>Sampling          | Submit                      | Attachments                      | Review                     | Comments & COAs                                  | Status                                   |                      |                 |               |  |
|------------------------|-----------------------------------|-----------------------------|----------------------------------|----------------------------|--------------------------------------------------|------------------------------------------|----------------------|-----------------|---------------|--|
| GROUN                  | D WATER SAM                       | MPLING                      |                                  |                            |                                                  |                                          |                      |                 |               |  |
| Jses of Gr             | ound Water Sam                    | pling Section               | on                               |                            |                                                  |                                          |                      |                 |               |  |
| Request a              | n Exception to Gr                 | ound Wate                   | er Sampling Req                  | uirements                  | in Greater Wattenbe                              | rg Area Rule 318A.e(4)                   | or in Statewide Ri   | ule             |               |  |
| 609.c.                 |                                   |                             |                                  |                            |                                                  |                                          |                      |                 |               |  |
| lequest a<br>09.d.(3). | Previously Samp                   | led Water :                 | Source in the C                  | OGIS data                  | base be used to mee                              | t sampling requirement                   | as described in R    | ule             |               |  |
| IOTE: If               | this Sundry Not<br>requesting the | tice is bein<br>use of a Pi | ng submitted t<br>reviously Sam  | o request                  | t a Ground Water S<br>er Source in the CO        | ampling Exception it<br>GIS database.    | cannot be used f     | for any other   | purpose       |  |
| <u>encept</u>          | equesting the                     |                             |                                  |                            |                                                  |                                          |                      |                 |               |  |
|                        |                                   |                             |                                  |                            |                                                  |                                          |                      |                 |               |  |
| Reque                  | est an Exception                  | to Ground                   | Water Sampling                   | Requirem                   | ents per Greater Wat                             | tenberg Area Rule 318                    | .e(4):There are n    | o Available     |               |  |
| Water<br>a ½-r         | Sources located                   | within the<br>proposed      | governmental o<br>Oil and Gas We | quarter sec<br>II, Multi-W | tion or within a previ<br>ell Site, or Dedicated | iously unsampled gove<br>Injection Well. | nmental quarter s    | ection within   |               |  |
|                        |                                   | proposed                    |                                  | .,                         |                                                  |                                          |                      |                 |               |  |
| 🖉 Reque                | est an Exception                  | to Ground                   | Water Sampling                   | Requirem                   | ents per Statewide R                             | ule 609.c.                               |                      |                 |               |  |
| 20                     | Number of W                       | ator Source                 | a located within                 | one helf                   | (1/2) mile of a more                             | ood Oil and Cao Well                     | ulti Wall Sita and   | odiastad ini-   | tion Well     |  |
| 20                     | Number of W                       | ater Source                 | es located within                | n one-nair                 | (1/2) mile of a propo                            | sed Oil and Gas Well, I                  | uiti-well Site, or L | Jedicated Injec | tion well.    |  |
| 1                      | <ul> <li>Number of Wa</li> </ul>  | ater Source                 | e Exceptions req                 | juested pe                 | r Rule 609.c.                                    |                                          |                      |                 |               |  |
| 4                      | Number of W                       | ater Source                 | es determined to                 | n be unsuit                | table. The conditi                               | on of these Water Sc                     | urces MUST be d      | locumented i    | n the         |  |
|                        | comments b                        | elow or in                  | n an attachmei                   | nt.                        |                                                  |                                          |                      |                 |               |  |
|                        |                                   |                             |                                  |                            |                                                  |                                          |                      |                 |               |  |
| 12                     | Number of W                       | ater Source                 | es suitable for te               | esting who                 | se owners refused to                             | grant access despite a                   | n operator's reason  | nable good fait | th efforts to |  |
|                        | obtain conser                     | it to condu                 | ct sampling.                     |                            |                                                  |                                          |                      |                 |               |  |
|                        | The reasona                       | ble good f                  | faith efforts us                 | sed to obt                 | tain access from th                              | e owners of these W                      | ter Sources MUS      | ST be docume    | ented in the  |  |
|                        | comments b                        | elow of in                  | i all'attachine                  | п.                         |                                                  |                                          |                      |                 |               |  |
| 🖌 Reque                | est a Previously S                | ampled Wa                   | ater Source in tl                | he COGIS                   | database be used to                              | meet sampling require                    | nents as described   | l in Rule 609.d | (3).          |  |
| <u> </u>               |                                   |                             |                                  |                            |                                                  |                                          |                      |                 |               |  |
| Туре                   | of Sample Substi                  | tution Requ                 | uest                             |                            | •                                                |                                          |                      |                 |               |  |
| Enter                  | Sample ID Numb                    | per from CO                 | OGIS Maps for e                  | ach Previo                 | us Water Sample:                                 |                                          |                      |                 |               |  |
| 6                      | Sample ID                         | Eacility I                  | D Sample D                       | ate                        | Sample Purnose                                   |                                          |                      |                 |               |  |
|                        | 32246 Fin                         | 752430                      | 01/22/201                        | 3                          | 15 COA Baseline                                  |                                          |                      |                 |               |  |
|                        | 32252 Ein                         | 752431                      | 01/22/201                        | 2                          | COA Baseline                                     |                                          |                      |                 |               |  |
| -                      | 22242 FIN                         | 752401                      | 01/22/201                        |                            | 15 COA Baseline                                  |                                          |                      |                 |               |  |
|                        | 52243 Fin                         | 1 / 52428                   | 11/14/201                        | .2                         | 15 COA Baseline                                  |                                          | Ť                    |                 |               |  |
| 5                      |                                   |                             |                                  | Ad                         | d Remove                                         | e                                        |                      |                 |               |  |
| 5                      |                                   |                             |                                  |                            |                                                  |                                          |                      |                 |               |  |
| ave Va                 | lidate Print Pre                  | view                        | bmit Review                      | Exit                       |                                                  |                                          |                      |                 |               |  |

OIL & GAS

#### **609.** Previously sampled Water Sources

| Location                  | Ground Water<br>Sampling                                     | Submit /                                    | Attachments Re                                              | view Comments & COAs                                                                    | Status                                                                       |                                                   |                      |  |
|---------------------------|--------------------------------------------------------------|---------------------------------------------|-------------------------------------------------------------|-----------------------------------------------------------------------------------------|------------------------------------------------------------------------------|---------------------------------------------------|----------------------|--|
| GROUN                     | WATER SAM                                                    | PLING                                       |                                                             |                                                                                         |                                                                              |                                                   |                      |  |
| Uses of Gi                | ound Water Sam                                               | pling Section                               | 1                                                           |                                                                                         |                                                                              |                                                   |                      |  |
| Request a                 | n Exception to Gr                                            | ound Water                                  | Sampling Require                                            | nents in Greater Wattenb                                                                | erg Area Rule 318A.e(4) or                                                   | in Statewide Rule                                 |                      |  |
| 609.c.                    |                                                              |                                             |                                                             |                                                                                         |                                                                              |                                                   |                      |  |
| Request a<br>609.d.(3).   | Previously Samp                                              | led Water So                                | ource in the COGIS                                          | database be used to mee                                                                 | t sampling requirements as                                                   | described in Rule                                 |                      |  |
| NOTE: If<br><u>except</u> | this Sundry Not<br>equesting the                             | tice is being<br>use of a Pre               | submitted to re<br>viously Sampled                          | quest a Ground Water :<br>Water Source in the Co                                        | Sampling Exception it can<br>OGIS database.                                  | mot be used for any                               | other purpose        |  |
| Requi<br>Water<br>a ½-r   | est an Exception f<br>Sources located<br>nile radius of this | to Ground Wa<br>within the g<br>proposed Oi | ater Sampling Rec<br>overnmental quar<br>il and Gas Well, M | uirements per Greater Wa<br>er section or within a prev<br>ulti-Well Site, or Dedicated | ttenberg Area Rule 318A.e(<br>riously unsampled governm<br>I Injection Well. | 4):There are no Availa<br>ental quarter section w | able<br>vithin       |  |
| 🖌 Requ                    | st an Exception I                                            | to Ground W                                 | ater Sampling Rec                                           | uirements per Statewide I                                                               | Rule 609.c.                                                                  |                                                   |                      |  |
| 20                        | Number of Wa                                                 | ater Sources                                | located within one                                          | -half (1/2) mile of a prop                                                              | osed Oil and Gas Well, Multi                                                 | -Well Site, or Dedicate                           | ed injection Well.   |  |
| 1                         | Number of W                                                  | ater Source F                               | ventions request                                            | ed per Pule 609 c                                                                       |                                                                              |                                                   |                      |  |
| 1                         |                                                              |                                             |                                                             | ea per Kule 009.c.                                                                      |                                                                              |                                                   |                      |  |
| 4                         | comments b                                                   | elow or in a                                | determined to be<br>an attachment.                          | unsuitable. The condit                                                                  | ion of these Water Sourc                                                     | es MUST be docume                                 | inted in the         |  |
|                           |                                                              |                                             |                                                             |                                                                                         |                                                                              |                                                   |                      |  |
| 12                        | Number of Wa                                                 | ater Sources                                | suitable for testin                                         | g whose owners refused to                                                               | grant access despite an op                                                   | erator's reasonable go                            | ood faith efforts to |  |
|                           | The reasona                                                  | ble good fa                                 | ith efforts used                                            | to obtain access from th                                                                | e owners of these Water                                                      | Sources MUST be do                                | ocumented in the     |  |
|                           | comments b                                                   | elow or in a                                | an attachment.                                              |                                                                                         |                                                                              |                                                   |                      |  |
| Requi                     | st a Previously S                                            | ampled Wate                                 | er Source in the C                                          | OGIS database be used to                                                                | meet sampling requiremen                                                     | ts as described in Rule                           | e 609.d(3).          |  |
| -                         |                                                              |                                             |                                                             |                                                                                         |                                                                              |                                                   |                      |  |
| Type                      | or Sample Substr                                             | tution Reque                                | st                                                          | •                                                                                       |                                                                              |                                                   |                      |  |
| Enter                     | Sample ID Numb                                               | per from COG                                | GIS Maps for each                                           | Previous Water Sample:                                                                  |                                                                              |                                                   |                      |  |
| 5                         | ample ID .                                                   | Facility ID                                 | Sample Date                                                 | Sample Purpose                                                                          |                                                                              |                                                   |                      |  |
| •                         | 32246 Find                                                   | 752430                                      | 01/22/2013                                                  | 15 COA Baseline                                                                         |                                                                              | <b>*</b>                                          |                      |  |
| 5                         | 32252 Find                                                   | 752431                                      | 01/22/2013                                                  | 15 COA Baseline                                                                         |                                                                              | <b>T</b>                                          |                      |  |
| 5                         | 32243 Find                                                   | 752428                                      | 11/14/2012                                                  | 15 COA Baseline                                                                         |                                                                              | <b>*</b>                                          |                      |  |
|                           |                                                              |                                             |                                                             | Add Remov                                                                               | e                                                                            |                                                   |                      |  |
|                           |                                                              |                                             |                                                             |                                                                                         |                                                                              |                                                   |                      |  |

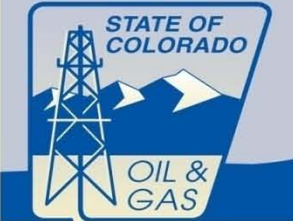

# Web Access: https://cogcc.state.co.us/RbdmsEnv/

**Contact information:** 

Arthur W. Koepsell Arthur.Koepsell@state.co.us

303-894-2100 ext 5148

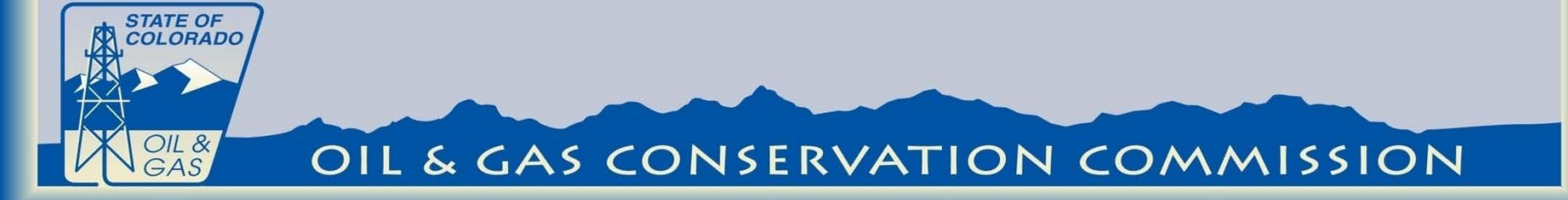

## STEP 1:

To get onto the system each individual who is going to submit data on behalf of an Operator is required to have a Designation of Agent (Form 1A) on File with the COGCC prior to submitting Data. A blank Form 1A can be downloaded from:

http://cogcc.state.co.us

Once the Form is submitted a user name and temporary password will be submitted by COGCC staff.

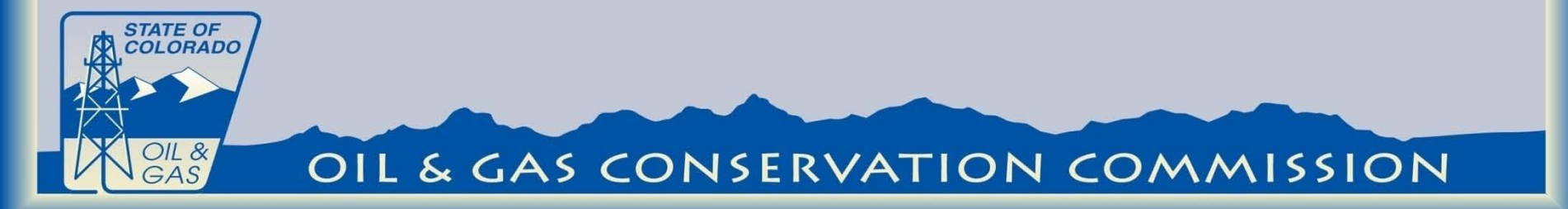

## **STEP 2:**

## Log on to the System at: https://cogcc.state.co.us/RbdmsEnv/

| User Name |        |
|-----------|--------|
| Password  |        |
|           | Log In |
|           |        |

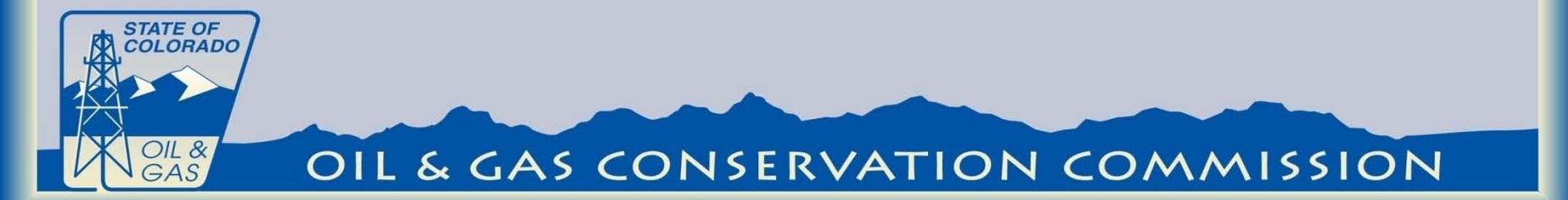

## HOMEPAGE

# After login the user is brought to the home page.

| Save       | Refresh<br>Data                                                                                          | ow Facilities Clear Add to<br>For Project Filter Project<br>Actions                                                                                                    | _          | -                                                       | -                                                                 |         |          |        |                                                  |       |                                  |                              |                              |                                         |                         |                     |
|------------|----------------------------------------------------------------------------------------------------|----------------------------------------------------------------------------------------------------|------------|---------------------------------------------------------|-------------------------------------------------------------------|---------|----------|--------|--------------------------------------------------|-------|----------------------------------|------------------------------|------------------------------|-----------------------------------------|-------------------------|---------------------|
| lome       | e Edit Refe                                                                                              | rences Administration He                                                                                                    | lp         |                                                         |                                                                   |         |          |        |                                                  |       |                                  |                              |                              |                                         |                         |                     |
| Hom        | e                                                                                                    |                                                                                                    |            |                                                         |                                                                   |         |          |        |                                                  |       |                                  |                              |                              |                                         |                         |                     |
| Fac        | lity Filter Rep                                                                                          | orts                                                                                                    |            |                                                         |                                                                   |         |          |        |                                                  |       |                                  |                              |                              |                                         |                         |                     |
| Exis       | ting Report:                                                                                             |                                                                                                    | Save Clear |                                                         |                                                                   |         |          |        |                                                  |       |                                  |                              |                              |                                         |                         |                     |
|            | Where                                                                                                    | • • • e                                                                                                    | uals 🔹     |                                                         |                                                                   |         |          |        |                                                  |       |                                  |                              |                              |                                         |                         |                     |
| A          | dd Clause                                                                                                | Add Group                                                                                                    |            | En al                                                   |                                                                   |         |          |        |                                                  |       |                                  |                              |                              |                                         |                         |                     |
|            |                                                                                                    |                                                                                                    |            | 90                                                      |                                                                   |         |          |        |                                                  |       |                                  |                              |                              |                                         |                         |                     |
| Acti       | ve Project:                                                                                              |                                                                                                    |            | 30                                                      |                                                                   |         |          |        |                                                  |       |                                  |                              |                              |                                         |                         |                     |
| Acti       | ve Project:                                                                                              |                                                                                                    |            | 50                                                      |                                                                   |         |          |        |                                                  |       |                                  |                              |                              |                                         |                         |                     |
| Acti       | ve Project:<br>acilities                                                                                 |                                                                                                    |            |                                                         |                                                                   |         |          |        |                                                  |       |                                  |                              |                              |                                         |                         |                     |
| Acti<br>Fi | ve Project:<br>acilities<br>xport XML                                                                    |                                                                                                    |            |                                                         |                                                                   |         |          |        |                                                  |       |                                  |                              |                              |                                         |                         |                     |
| Acti<br>Fi | ve Project:<br>acilities<br>xport XML<br>Facility ID •                                                   | Facility Name                                                                                                    | Gient ID   | Facility Type                                           | County                                                            | Media   | Criteria | Active | Meridian                                         | Datum | Sec                              | Twn                          | Dir                          | Rng                                     | Dir                     | QQ I                |
| Acti<br>Fi | ve Project:<br>acilities<br>xport XML<br>Facility ID •<br>750159                                         | Facility Name<br>Travis Conklin Water Well                                                                                                    | Gient ID   | Facility Type<br>GW                                     | County-<br>WELD                                                   | Media 1 | Criteria | Active | Meridian<br>6                                    | Datum | Sec<br>23                        | Twn<br>3                     | Dir                          | Rng<br>66                               | Dir<br>W                | QQ I                |
| Acti<br>E  | ve Project:<br>acilities<br>xport XML<br>Facility ID •<br>750159<br>750158                               | Facility Name<br>Travis Conklin Water Well<br>Jill Bailey Water Well                                                                                                    | Client ID  | Facility Type<br>GW<br>GW                               | County<br>WELD<br>Unknown                                         | Media 1 | Criteria | Active | Meridian<br>6                                    | Datum | Sec<br>23                        | Twn<br>3                     | Dir                          | Rng<br>66                               | Dir                     | QQ 1                |
| Acti       | ve Project:<br>acilities<br>xport XML<br>Facility ID •<br>750159<br>750158<br>750157                     | Facility Name<br>Travis Conklin Water Well<br>Jill Balley Water Well<br>Susan Pointer Water Well                                                                                  | Client ID  | Facility Type<br>GW<br>GW<br>GW                         | County<br>WELD<br>Unknown<br>WELD                                 | Media 1 | Criteria | Active | Meridian<br>6<br>6                               | Datum | Sec<br>23<br>22                  | Twn<br>3                     | Dir<br>n<br>n                | Rng<br>66<br>66                         | Dir<br>w<br>w           | QQ E                |
| Acti<br>E  | ve Project:<br>acliities<br>xport XML<br>Facility ID ~<br>750159<br>750158<br>750157<br>750156           | Facility Name<br>Travis Conklin Water Well<br>Jill Balley Water Well<br>Susan Pointer Water Well<br>Marty Weber Water Well                                                        | Client ID  | Facility Type<br>GW<br>GW<br>GW<br>GW                   | County<br>WELD<br>Unknown<br>WELD<br>WELD                         | Media 1 | Criteria | Active | Meridian<br>6<br>6<br>6                          | Datum | Sec<br>23<br>22<br>3             | Twn<br>3<br>2<br>3           | Dir<br>n<br>n<br>n<br>n      | Rng<br>66<br>66<br>66                   | Dir<br>w<br>w           | QQ F<br>N           |
| Acti       | ve Project:<br>acliities<br>xport XML<br>Facility ID =<br>750159<br>750157<br>750156<br>750155           | Facility Name<br>Travis Conklin Water Well<br>Jill Bailey Water Well<br>Susan Pointer Water Well<br>Marty Weber Water Well<br>Hank Thuener Water Well                             | Client ID  | Facility Type<br>GW<br>GW<br>GW<br>GW<br>GW             | County<br>WELD<br>Unknown<br>WELD<br>WELD<br>WELD                 | Media 1 | Criteria | Active | Meridian<br>6<br>6<br>6<br>6<br>6                | Datum | Sec<br>23<br>22<br>3<br>14       | Twn<br>3<br>2<br>3<br>2      | Dir<br>n<br>n<br>n<br>n      | Rng<br>66<br>66<br>66<br>66<br>67       | Dir<br>w<br>w<br>w<br>w | QQ E<br>N           |
| Acti       | ve Project:<br>acilities<br>xport XML<br>Facility ID ~<br>750159<br>750156<br>750155<br>750155<br>750154 | Facility Name<br>Travis Conklin Water Well<br>Jill Bailey Water Well<br>Susan Pointer Water Well<br>Marty Weber Water Well<br>Hank Thuener Water Well<br>Larry Johnson Water Well | Cient ID   | Facility Type<br>GW<br>GW<br>GW<br>GW<br>GW<br>GW<br>GW | County<br>WELD<br>Unknown<br>WELD<br>WELD<br>WELD<br>WELD<br>WELD | Media 1 | Criteria | Active | Meridian<br>6<br>6<br>6<br>6<br>6<br>6<br>6<br>6 | Datum | Sec<br>23<br>22<br>3<br>14<br>27 | Twn<br>3<br>2<br>3<br>2<br>1 | Dir<br>n<br>n<br>n<br>n<br>n | Rng<br>66<br>66<br>66<br>66<br>67<br>67 | Dir<br>w<br>w<br>w<br>w | QQ E<br>N I<br>SESE |

STATE OF COLORADO

DIL &

# The query builder can be used to search for locations

| Save   | Refresh SI<br>Data | how Facilities Clear Add to<br>For Project Filter Project<br>Actions |               | -             | -       |  |
|--------|--------------------|----------------------------------------------------------------------|---------------|---------------|---------|--|
| lome   | e Edit Refe        | erences Administration He                                            | lp            |               |         |  |
| Hom    | ne                 |                                                                      |               |               |         |  |
| Faci   | ility Filter Reg   | ports                                                                |               |               |         |  |
| 0.0463 |                    |                                                                      |               | <hr/>         |         |  |
| Exis   | ting Report:       |                                                                      | Save          |               |         |  |
|        | Where              | ▼ FacilityName ▼ co                                                  | ontains smith |               |         |  |
| A      | Add Clause         | Add Group                                                            |               | Go            |         |  |
|        |                    |                                                                      |               |               |         |  |
| Acti   | ive Project:       |                                                                      |               |               |         |  |
| Fa     | acilities          |                                                                      |               |               |         |  |
|        | weat VM            |                                                                      |               |               |         |  |
|        |                    |                                                                      |               |               | -       |  |
|        | Facility ID •      | Facility Name                                                        | Client ID     | Facility Type | County  |  |
| Þ      | 750159             | Travis Conklin Water Well                                            |               | GW            | WELD    |  |
|        | 750158             | Jill Bailey Water Well                                               |               | GW            | Unknown |  |
|        | 750157             | Susan Pointer Water Well                                             |               | GW            | WELD    |  |
|        | 100101             |                                                                      |               |               |         |  |

OIL & GAS CONSERVATION COMMISSION

STATE OF COLORADO

OIL &

AS

# Clauses can be added to the query builder to narrow results

| X    | Conven          |                                                                  |                    |               |        |
|------|-----------------|------------------------------------------------------------------|--------------------|---------------|--------|
| Save | Refresh<br>Data | Show Facilities Clear Add<br>For Project Filter Proje<br>Actions | to<br>ct           | -             |        |
| Home | e Edit R        | eferences Administration                                         | Help               |               |        |
| Hom  | ie              |                                                                  |                    |               |        |
| Faci | ility Filter    | Reports                                                          |                    |               |        |
|      |                 | icports                                                          |                    |               |        |
| Exis | ting Report:    |                                                                  | Save Clear         |               |        |
|      | Where           | FacilityName                                                     | sontains 🔹 smith   |               |        |
|      | And             | <ul> <li>LookupCounty.description</li> </ul>                     | on 🔻 equals 🔹 Weld |               |        |
|      | dd Clause       | Add Grup                                                         |                    | 60            |        |
|      |                 | Hus creat                                                        |                    | 55            |        |
| Acti | ve Project:     |                                                                  |                    |               |        |
| Fa   | acilities       |                                                                  |                    |               |        |
|      |                 |                                                                  |                    |               |        |
| E    | xport XML       |                                                                  |                    |               |        |
|      | Facility ID     | Facility Name                                                    | Client ID          | Facility Type | County |
| •    | 708122          | Smith 255010                                                     |                    | DOM           | WELD   |
|      | 708114          | Smith Well                                                       |                    | DOM           | WELD   |
|      | 703214          | Smith Water Well                                                 | 703214             | DOM           | WELD   |

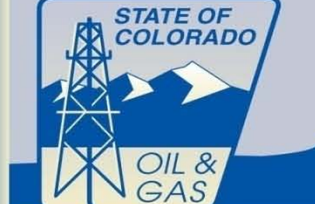

## Select a Facility by clicking the facility ID number or Facility Name

| LookupCounty.descrip | ption 🔹 equ         | als 🔹 weld          | F                                                  |                                                                                             |                                                                                                    |                                                                                                    |                                                                                                    |                                                                                                    |
|----------------------|---------------------|---------------------|----------------------------------------------------|---------------------------------------------------------------------------------------------|----------------------------------------------------------------------------------------------------|----------------------------------------------------------------------------------------------------|----------------------------------------------------------------------------------------------------|----------------------------------------------------------------------------------------------------|
|                      |                     |                     |                                                    | GO                                                                                          |                                                                                                    |                                                                                                    |                                                                                                    |                                                                                                    |
| Client ID            |                     | Facility Type       | County                                             | Facility Name                                                                               | Media                                                                                                    | 1 Criteria                                                                                                    | Active                                                                                                    | Meridia                                                                                                    |
| Cherreits            |                     | DOM                 | WELD                                               | Smith 255810                                                                                | GW                                                                                                    | - Chicha                                                                                                    | Y                                                                                                    | 6                                                                                                    |
|                      |                     | GW                  | WELD                                               | Smith 257643                                                                                | GW                                                                                                    |                                                                                                    | Y                                                                                                    | 6                                                                                                    |
| 703214               |                     | DOM                 | WELD                                               | Smith Water Well                                                                            | GW                                                                                                    |                                                                                                    | Y                                                                                                    | 6                                                                                                    |
|                      | Client ID<br>703214 | Client ID<br>703214 | Client ID Facility Type<br>DOM<br>GW<br>703214 DOM | Facility Type     County       DOM     WELD       GW     WELD       703214     DOM     WELD | Client ID     Facility Type     County     Facility Name       DOM     WELD     Smith 255910       GW     WELD     Smith 257643       703214     DOM     WELD     Smith Water Well | Client ID     Facility Type     County     Facility Name     Media       DOM     WELD     Sprint 255910     GW       GW     WELD     Smith 257643     GW       703214     DOM     WELD     Smith Water Well     GW | Client ID     Facility Type     County     Facility Name     Media T Criteria       DOM     WELD     Spike 255810     GW       GW     WELD     Smith 257643     GW       703214     DOM     WELD     Smith Water Well     GW | Client ID     Facility Type     County     Facility Name     Media T Criteria     Active       DOM     WELD     Sprith 255910     GW     Y       GW     WELD     Smith 257643     GW     Y       703214     DOM     WELD     Smith Water Well     GW     Y |

## Location information can be found on the location Tab of the Facility Edit page.

| Home Fac            | cility Edit X |          |             |                |                       |              |                      |        |       |        |      |          |              |    |
|---------------------|---------------|----------|-------------|----------------|-----------------------|--------------|----------------------|--------|-------|--------|------|----------|--------------|----|
| Heider Location     |               |          |             |                |                       |              |                      |        |       |        |      |          |              |    |
| Facility 18         | 708114        |          |             |                |                       |              | Facility Type:       | Ground | Water |        |      |          |              | •  |
| Facility Name:      | Smith 257643  |          |             |                |                       |              | Receipt Number:      | 052493 | 4     |        |      |          |              |    |
| Oil & Gas Facility: |               |          |             |                |                       |              | Client ID:           |        |       |        |      |          |              |    |
| Water Well:         | 0524934       |          |             |                |                       |              | BLM ID:              |        |       |        |      |          |              |    |
| Media Type:         |               |          |             |                |                       |              | Choose an Address:   |        |       |        |      |          |              |    |
| Criteria ID;        |               |          |             |                |                       |              | Address Display:     |        |       |        |      |          |              |    |
| Permit Number:      | 257643        |          |             |                |                       |              |                      |        |       |        |      |          |              |    |
| Well Depth:         | 500           |          |             |                |                       |              |                      |        |       |        |      |          |              |    |
| Formation:          |               |          |             |                |                       | •            |                      |        |       |        |      |          |              |    |
| Active:             | Yes           |          |             |                |                       | •            |                      |        |       |        |      |          | Enter Addres | 55 |
| Samples             |               |          |             |                |                       |              |                      |        |       |        |      |          |              |    |
| Samples             |               |          |             |                |                       |              |                      |        |       |        |      |          |              |    |
| ф X                 |               |          |             |                |                       |              |                      |        |       |        |      |          |              |    |
| State States        | Consulta Data | Verified | Confidentia | Sample Group   | Sample Name           | Sample End D | ate Collection Point | Upper  | Lower | Matrix | Type | Pre Post |              | G  |
| Sample ID           | Sample Date   | Actuica  | connectice  | a somple oroup | Section is the sector |              |                      |        |       |        |      |          |              |    |

# Sample information can be found on the bottom of the Facility Edit page.

| Home Edit     | ome Edit References Administration Help  |                 |            |                 |              |           |            |       |                 |      |   |
|---------------|------------------------------------------|-----------------|------------|-----------------|--------------|-----------|------------|-------|-----------------|------|---|
| Home          | Facility Edit                            |                 |            |                 |              |           |            |       |                 |      |   |
| Header Loc    | ation                                    |                 |            |                 |              |           |            |       |                 |      |   |
| Longitude 83: | -104.88507                               | Coord Source:   | Chesapeake |                 |              | Quarter ( | Quarter:   | NWSW  |                 |      |   |
| Latitude 83:  | 40.75988                                 | Coord Date:     |            |                 |              | Distance  | N/S:       |       |                 |      |   |
| X:            | 0                                        | Lookup County:  | WELD       |                 | •            | Dir N S:  |            |       |                 |      |   |
| Y:            | 0                                        | Section:        | 10         |                 |              | Distance  | E/W:       |       |                 |      |   |
| Z:            |                                          | Township:       | 9          |                 |              | Dir E W:  |            |       |                 |      |   |
| Elevation:    | 0                                        | Township Dir:   | Ν          |                 | •            | Legal:    |            |       |                 |      |   |
| Utm X83:      | 509701                                   | Range:          | 67         |                 |              | Commen    | its:       |       |                 |      |   |
| Utm Y83:      | 4512108                                  | Range Dir:      | W          |                 | •            | PDOP:     |            | 0     |                 |      |   |
| Datum:        |                                          |                 |            |                 |              | FDOF.     | lan Scalar | 0     |                 |      |   |
| Meridian:     | 6 🗸                                      | ]               |            |                 |              | Source iv | iap scale. |       |                 |      |   |
| Samples       |                                          |                 |            |                 |              |           |            |       |                 |      |   |
| samples       |                                          |                 |            |                 |              |           |            |       |                 |      |   |
| + ×           |                                          |                 |            |                 |              |           |            |       |                 |      |   |
| Sample I      | D Sample Date Verified Confidential Samp | le Group Sample | Name       | Sample End Date | Collection P | Point     | Upper      | Lower | Matrix          | Туре | e |
| ▶ 529855      | 08/01/2011 7.30 PM 🗸 🔟                   |                 |            |                 |              | •         |            |       | AQUEOUS SAMPLES | •    | • |
|               |                                          |                 |            |                 |              |           |            |       |                 |      |   |
|               |                                          |                 |            |                 |              |           |            |       |                 |      |   |

## Clicking on the Sample ID number takes the user to the Sample Page

| Con  | nmon Fields   | Special Fields     |           |              |          |                               |   |                       |                                |                      |                |                      |                       |
|------|---------------|--------------------|-----------|--------------|----------|-------------------------------|---|-----------------------|--------------------------------|----------------------|----------------|----------------------|-----------------------|
| Faci | lity:         | Smith 257643       | Latitude: |              |          |                               |   |                       |                                |                      |                |                      |                       |
| Sam  | ple Date:     | 08/01/2011 7:3     | Lonaitude |              |          |                               |   |                       |                                |                      |                |                      |                       |
| Veri | ified:        | •                  |           |              |          |                               |   |                       |                                |                      |                |                      |                       |
| Sam  | ple Name:     |                    | Upper:    |              |          |                               |   |                       |                                |                      |                |                      |                       |
| Sam  | ple End Date: |                    | Lower:    |              |          |                               |   |                       |                                |                      |                |                      |                       |
| Mat  | rix:          | UEOUS SAMPLES V    | Comment   | 5:           |          |                               |   |                       |                                |                      |                |                      |                       |
|      |               |                    | ,         |              |          |                               |   |                       |                                |                      |                |                      |                       |
| Ana  | lysis Opera   | tor Sample Reasons |           |              |          |                               |   |                       |                                |                      |                |                      |                       |
| Ana  | lysis List 📔  | -                  |           | Ins          | ert List | Delete List                   |   |                       |                                |                      |                |                      |                       |
| R    | esults        |                    |           |              |          |                               |   |                       |                                | Data Flag:           | U              | Target Value:        |                       |
| a    | × 41          |                    |           |              |          |                               |   |                       | Search                         | Dilution:            | 1              | Export ID:           |                       |
|      | Analysis Nan  | 1e 🔺               |           | Result Value | Units    | Qualifier                     |   | Analysis Method       |                                | Units Convert:       |                | Fraction Type:       |                       |
| ►    | 137CESIUM     |                    | -         | 0.3          | pCi/L ·  | <ul> <li>None</li> </ul>      | • | GAMMA EMITTING RAD    | IONUCLIDES IN DRINKING WATE    | Detection Limit:     | 12             | Modify Date:         | 06/19/2012 11:08 AM   |
|      | 226RADIUM     |                    | •         | 22.          | pCi/L ·  | • None                        | • | GAMMA EMITTING RAD    | IONUCLIDES IN DRINKING WATE    | Lab Sample ID:       | NUH0225-01     | Modify User:         | KosteleckyN           |
|      | 228RADIUM     |                    | •         | 5.           | pCi/L    | <ul> <li>None</li> </ul>      | • | GAMMA EMITTING RAD    | IONUCLIDES IN DRINKING WATE    | Lab Comments:        |                | Analysis Sub Method: | version D of a method |
|      | ACENAPHTH     | IENE               | •         | 1.89         | ug/L ·   | <ul> <li>Less Than</li> </ul> | • | SW-846 8270 Semi-Vola | tile Organic Compounds by GC/N | Lab Sheet:           |                | Preparation Method:  |                       |
|      | ACENAPHTH     | IYLENE             | •         | 1.89         | ug/L ·   | <ul> <li>Less Than</li> </ul> | - | SW-846 8270 Semi-Vola | tile Organic Compounds by GC/N | Analytical Batch ID: | 1222117        |                      |                       |
|      | ANTHRACEN     | IE                 | •         | 1.89         | ug/L ·   | <ul> <li>Less Than</li> </ul> | • | SW-846 8270 Semi-Vola | tile Organic Compounds by GC/N | Result Batch         | 3611           |                      |                       |
|      | ARSENIC       |                    | •         | 0.01         | mg/L ·   | <ul> <li>Less Than</li> </ul> | • | INDUCTIVELY COUPLED   | PLASMA ATOMIC EMISSION         | The sort battern     |                | 1                    |                       |
|      | BARIUM        |                    | •         | 0.0627       | mg/L ·   | <ul> <li>None</li> </ul>      | • | INDUCTIVELY COUPLED   | PLASMA ATOMIC EMISSION         |                      | Edit Lab Batch |                      |                       |
|      | BENZ(a)ANT    | HRACENE            | •         | 1.89         | ug/L ·   | Less Than                     | • | SW-846 8270 Semi-Vola | tile Organic Compounds by GC/N |                      |                |                      |                       |

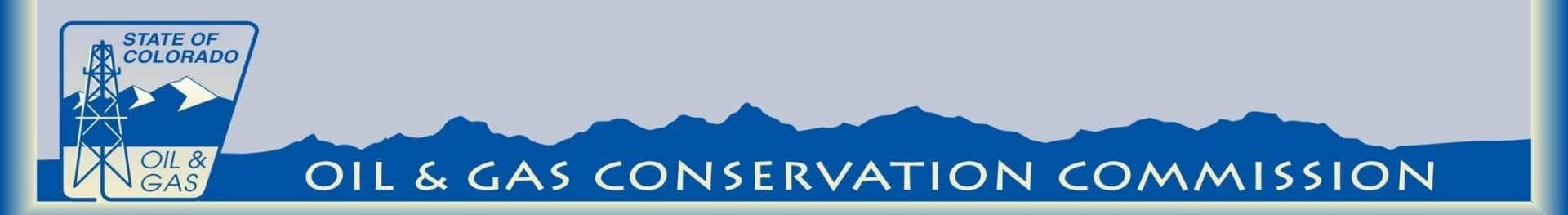

Creating Locations Locations are kept unique by using the Latitude and Longitude of the Sample point.

Prior to creating a new location the user should check to see if the location has been sampled before.

The COGCC maps can be used to find previously sampled locations.

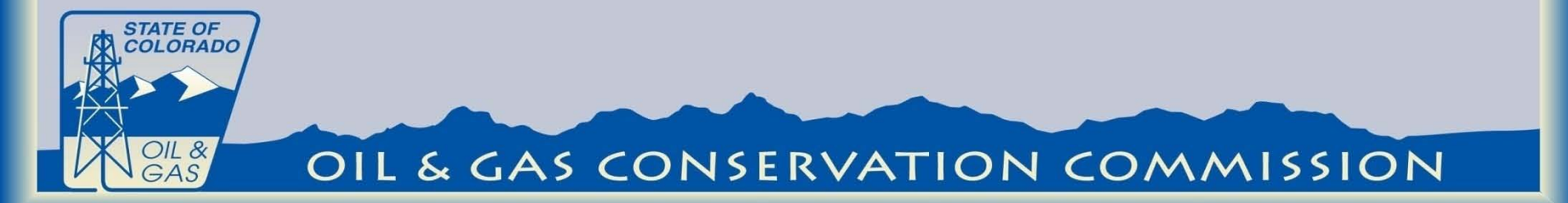

## Creating Locations The map can be found on the COGCC website at:

http://dnrwebcomapg.state.co.us/mg201 0app/ Select the Add Point Tool

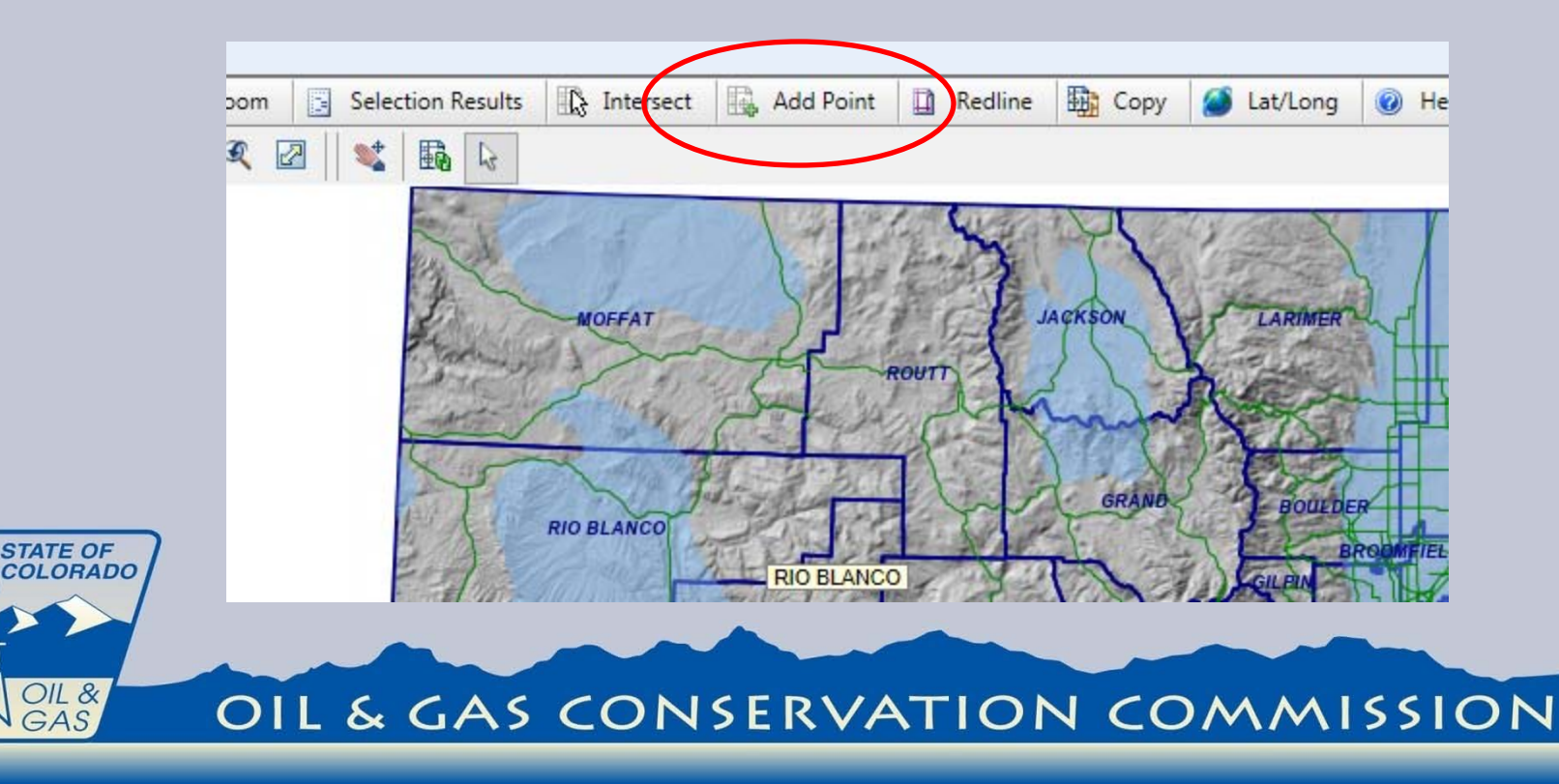

Creating Locations Place the latitude and longitude in the Point Capture Tool and click the add point button.

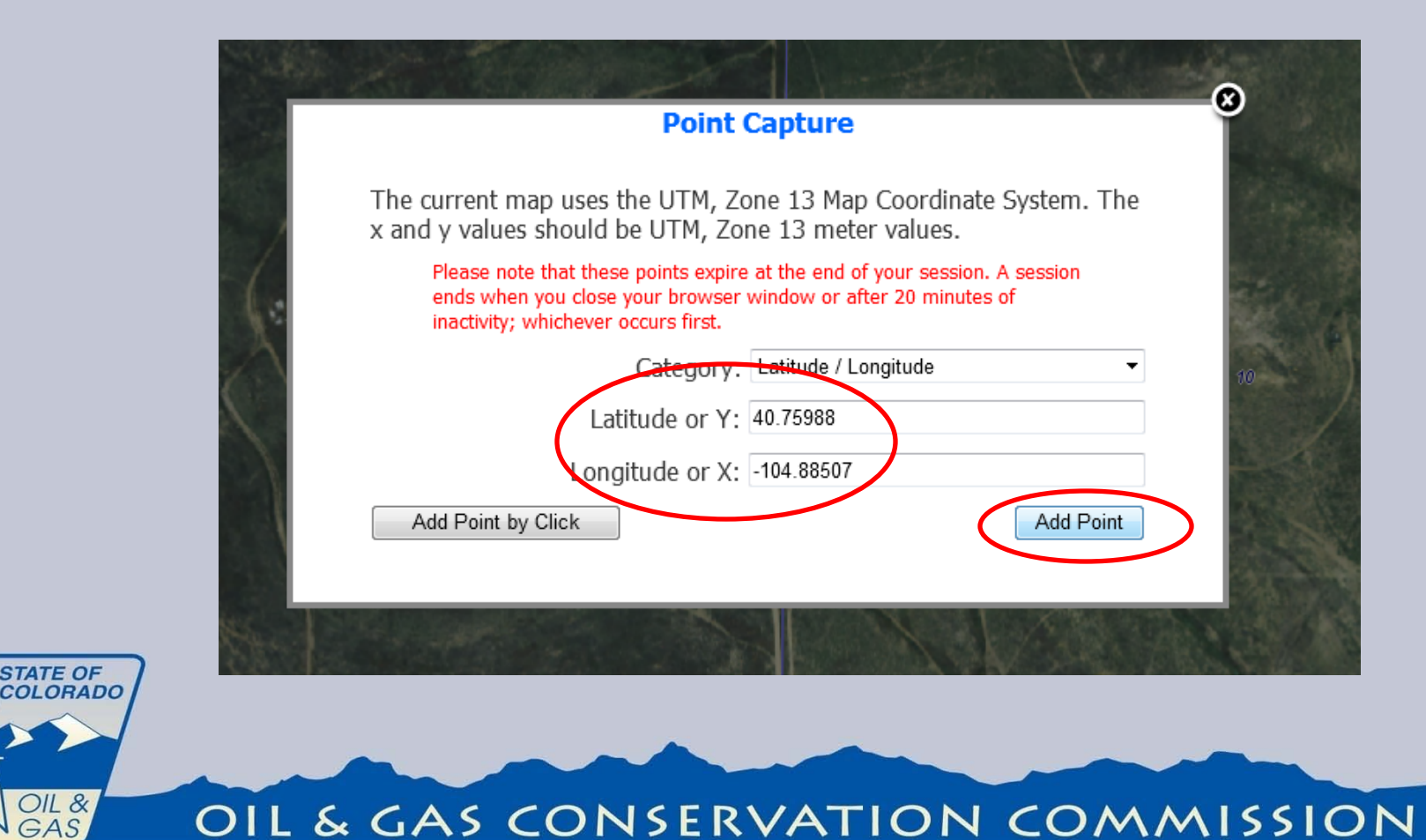

## Creating Locations A red X should appear on the map at the sample location

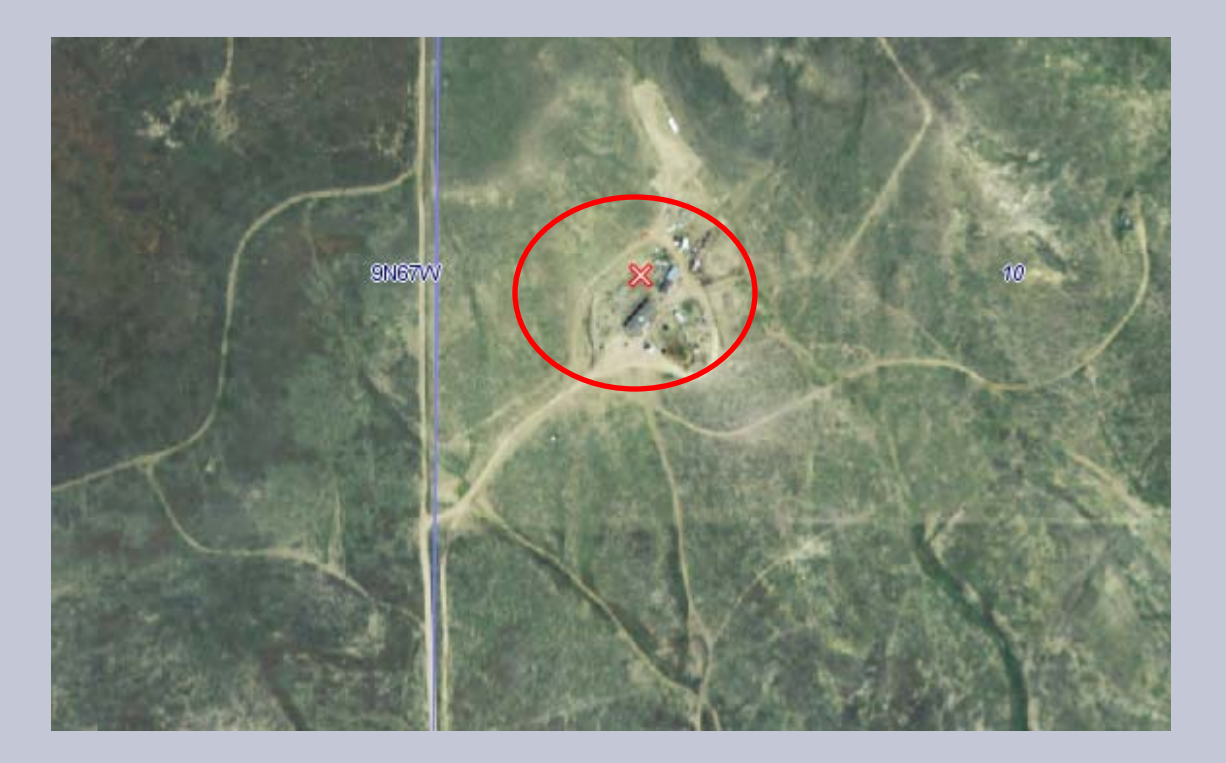

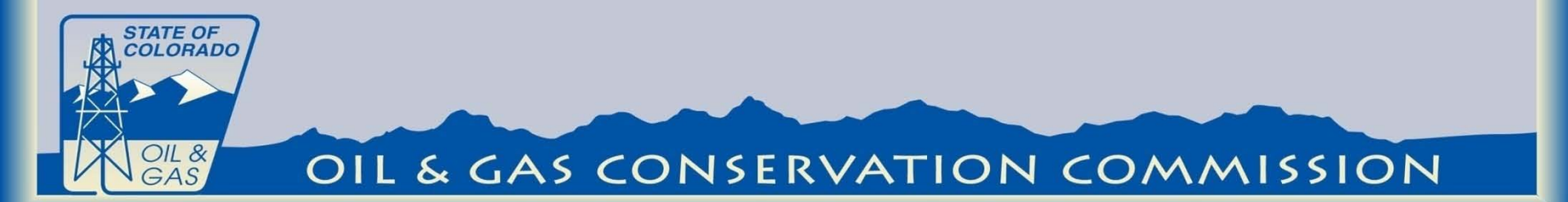

## Creating Locations Turn on sample layer on the left side of the map screen. In this case no new Facility ID is needed.

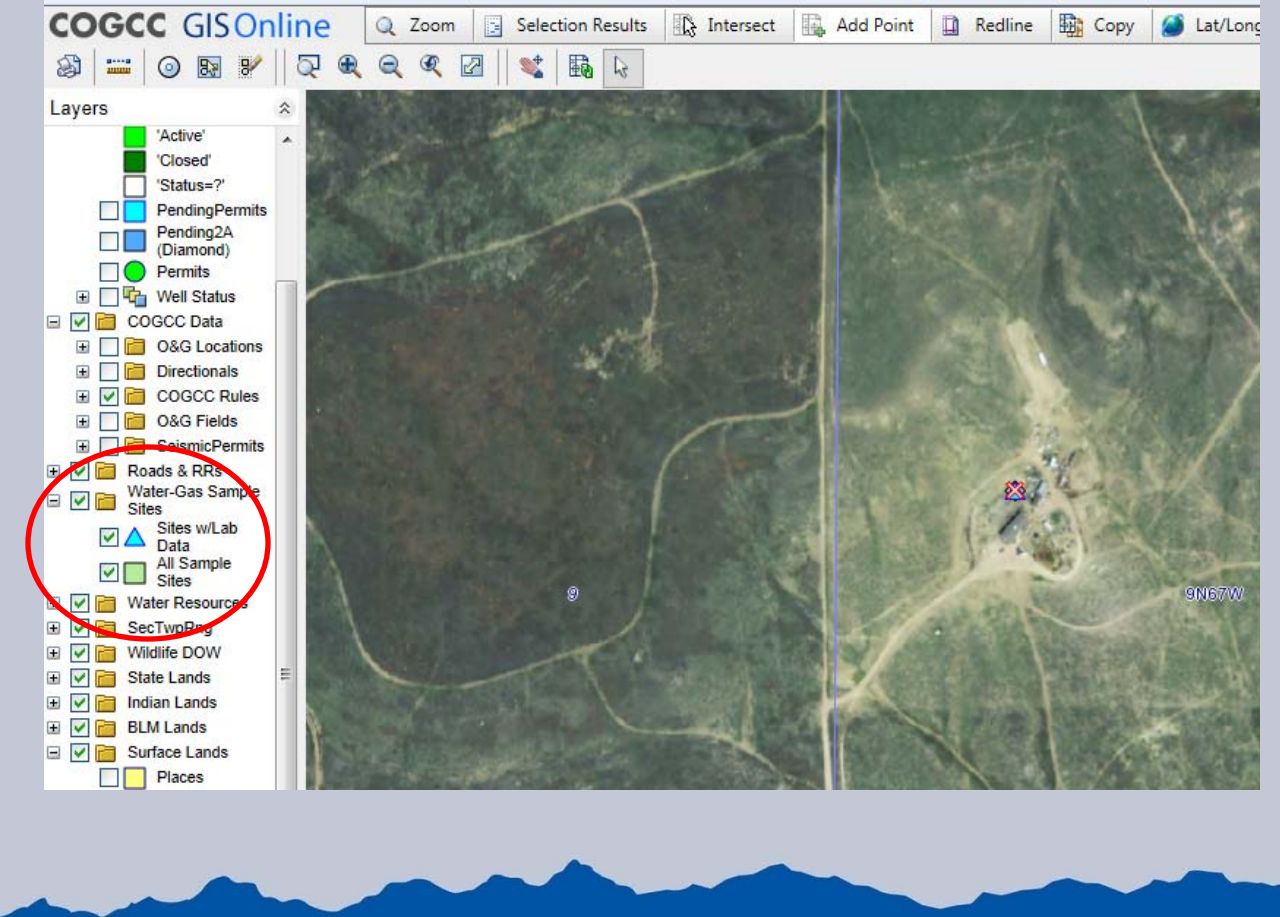

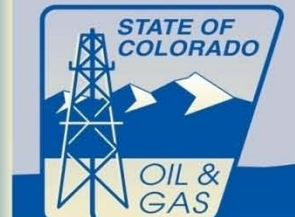

## **Creating Locations** If no diamond or triangle appear near the sample point latitude and longitude than a new Facility ID can be created

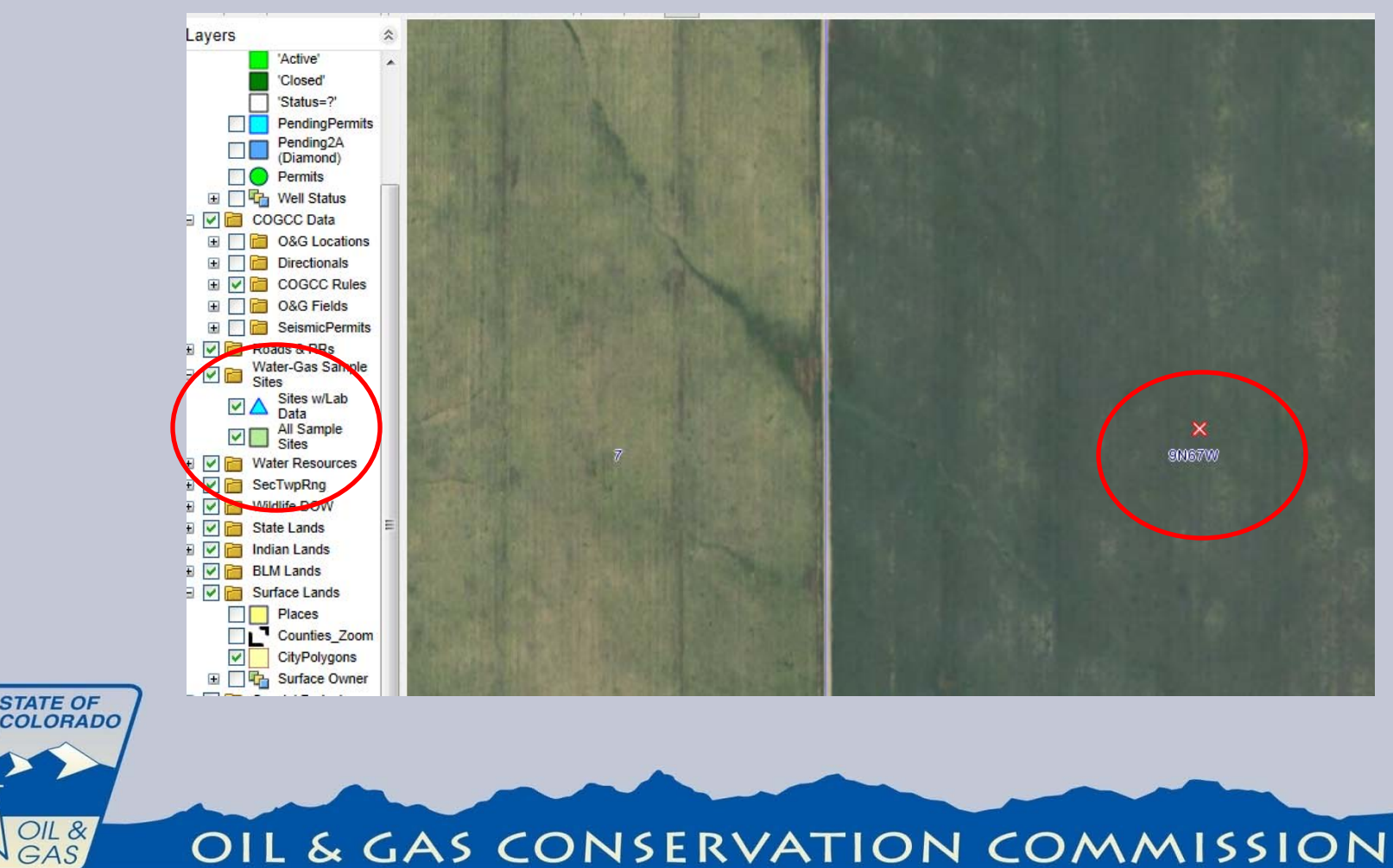

STATE OF

&

## Creating Locations The facility editor page can be accessed from the home page. Hover mouse pointer over EDIT Scroll down to New Facilities and click on it.

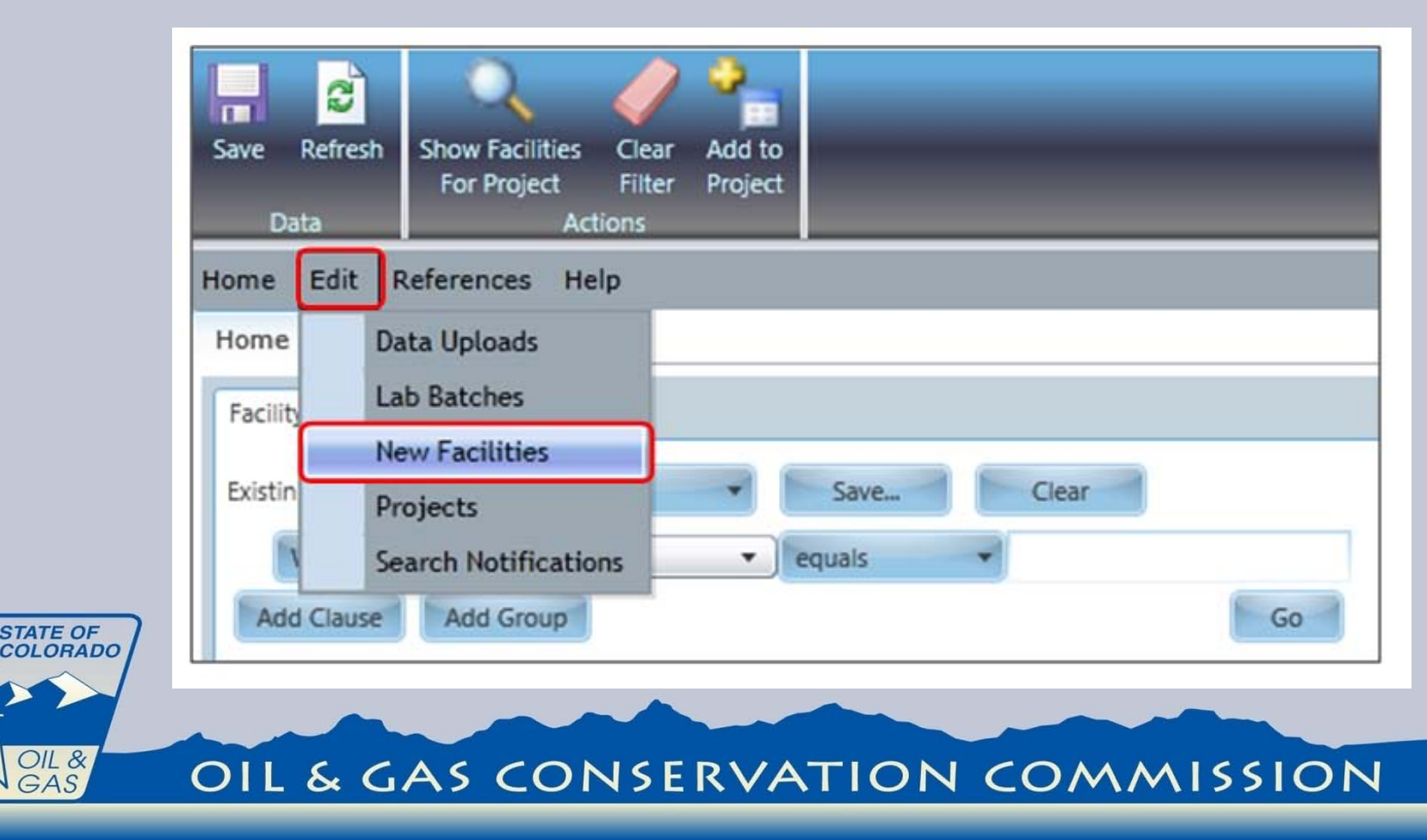

## Creating Locations Click or green arrow to create a new record. Enter Facility Name.

| Home Edit References Help   |                  |               |
|-----------------------------|------------------|---------------|
| Home New Facilities *       |                  |               |
| Facility Names              | Facility ID:     | 0             |
| Accept Facility(ies) Search | Pacility Name:   |               |
| Facility ID Facilit         | 0&G Facility:    |               |
| ▶★ 0                        | Sidetrack:       | 00            |
| <u>B</u>                    | Client ID:       |               |
|                             | Bim ID:          |               |
|                             | Choose Address:  | Unknown       |
|                             | Display Address: | Unknown       |
|                             |                  |               |
|                             |                  | Enter Address |

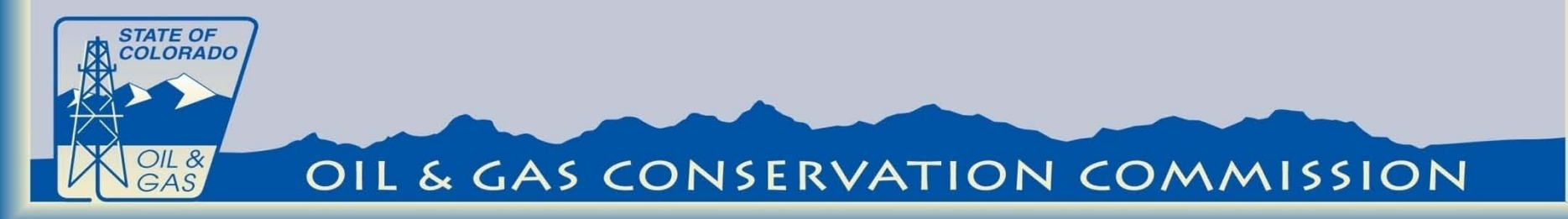

The Facility Name field is made up of the last name of the homeowner followed by the permit number assigned by DWR. **Example: "Jane and John Doe Domestic** Well" should be entered as "Doe 24562". It is possible that the sampled well is a livestock well, other type of well or surface location. If that is the case, the well does not have an assigned permit number. In that event, create the Facility Name by entering the homeowner's last name followed by QQ, Section, Township, etc. Example: "Doe NESE S9 8N 62W"

STATE OF COLORADO

Click on Enter Address button (shown on figure below).

#### Click on green arrow

| 1 | Hom       | e Edit References He | lp            |                  |               |      |
|---|-----------|----------------------|---------------|------------------|---------------|------|
|   | Ho        | me New Facilities    | *             | 5 - 111 - 1D     |               | -    |
|   | Fa        | cility Names         |               | Facility ID:     | 0             |      |
|   | ÷         | Accept Facility(ies) | Search 🔎      | Facility Name:   |               |      |
|   |           | Facility ID          | Facility Name | O&G Facility:    |               |      |
|   | Þ∗        | 0                    |               | Sidetrack:       | 00            |      |
|   | <b>%</b>  |                      |               | Client ID:       |               |      |
|   |           |                      |               | Blm ID:          |               |      |
|   |           |                      |               | Choose Address:  | Unknown       |      |
|   |           |                      |               | Display Address: | Unknown       |      |
|   |           |                      |               |                  | Enter Address |      |
|   |           |                      |               |                  |               |      |
|   | L &<br>AS | OIL & G              | AS CONSE      | RVATIC           | ON COMMIS     | SION |

Click on green +

Enter Address1, City, State (as CO), and Postal Code data. Click on Save and Set Actions button. This tab will close and New Facilities tab is now visible.

| Save Refrest Save<br>And Set |             |     |           |
|------------------------------|-------------|-----|-----------|
| Data Actions                 |             |     |           |
| Home Edit References Help    |             |     |           |
| Home New Facilities *        | Addresses * |     |           |
| Addresses                    |             | P   | PKey: 0   |
|                              | Search      | ۸ م | Address1: |
| Sout                         |             | • A | Address2: |
| 2011                         |             | A ( | City:     |
| 301                          |             |     |           |
| 2011                         |             | S   | State:    |

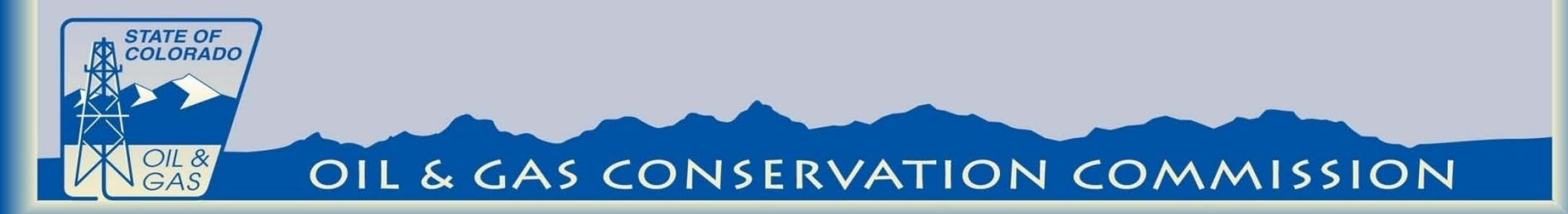

Enter Facility Type information, Wells/Springs Ground Water lakes ponds and streams are entered as surface water. Enter Latitude and Longitude points in boxes labeled Latitude 83 and Longitude 83.

| County:        | WELD          | • |
|----------------|---------------|---|
| Proj Number:   |               |   |
| Facility Type: | Ground Water  | • |
| Media Type:    |               | • |
| Crit ID:       |               |   |
| Active:        |               |   |
| X:             |               |   |
| Y:             |               |   |
| Z:             |               |   |
| Latitude 83:   | 40.7830336    |   |
| Longitude 83:  | -104.83833295 |   |

| Datum:           |       |  |
|------------------|-------|--|
| Section:         | 1     |  |
| Township:        | 9     |  |
| Township Dir:    | Ν     |  |
| Range:           | 67    |  |
| Range Dir:       | W     |  |
| Quarter Quarter: | Lot 2 |  |
| Meridian:        |       |  |

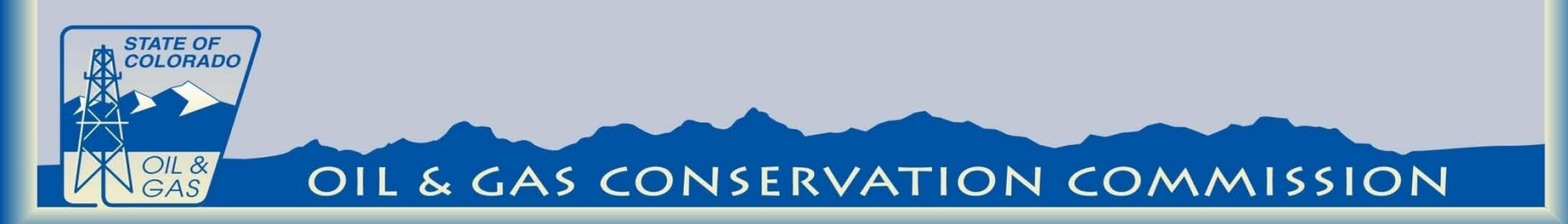

## Creating Locations Enter operator name for the COORD Source. DWR Permit #, Receipt # and Well Depth if available

| Aquiter:              |                    | Modify Date:      |
|-----------------------|--------------------|-------------------|
| Status Date:          | 9/10/2012 10:00 AM | Formation:        |
| Status:               | New                | Well Depth:       |
| Tag:                  |                    | Receipt Number:   |
| Comments:             |                    | Permit Number:    |
| Facility Description: |                    | Export ID:        |
| Legal:                |                    | Population:       |
| Coord Date:           |                    | Ver Meas:         |
| Coord Source:         |                    | Ver Ref Datum:    |
| Elevation:            |                    | Ver Coll Meth:    |
| E/W Direction:        |                    | Ref Point:        |
| dist e w:             |                    | Horiz Ref Datum:  |
| N/S Direction:        |                    | Horiz Coll Meth:  |
| dist n s:             |                    | Source Map Scale: |
| Meridian:             |                    | Horiz Acc Meas:   |
| Quarter Quarter:      |                    | USGS ID:          |
| Range Dir:            |                    | Agency:           |

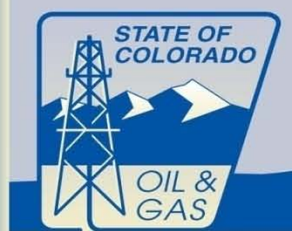

Data is required to be submitted to the database by formatted Electronic Data Deliverable (EDD). Two versions of the EDD are accepted an Excel Version and an XML version. The XML is the preferred version.

Information regarding the COGCC formatted EDD can be found at:

http://rbdmsonline.org/RbdmsEnv/Help/CO\_ExampleLa bDataSpreadsheet.xls

http://www.rbdmsonline.org/xml/COEnvEDD/COEnvED D.html

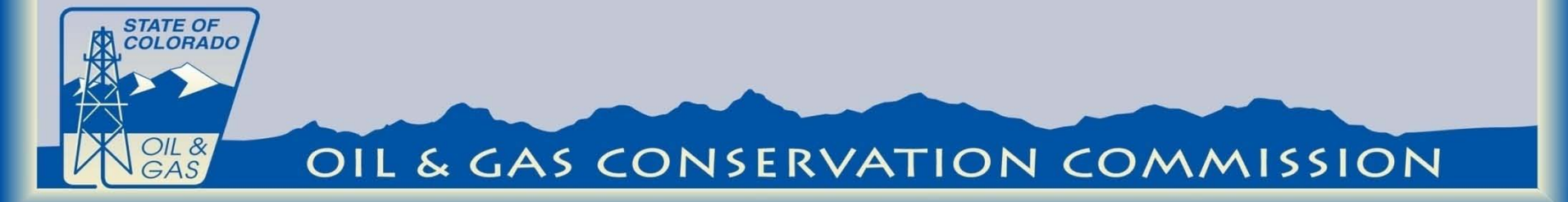

# The EDD must include the Facility\_ID number to be accepted into the database.

|              | 0                      |                             |                 | <b>_</b>                   |   |
|--------------|------------------------|-----------------------------|-----------------|----------------------------|---|
| Organization | Reporting Organization | Reporting Organization Name | Order Number    | Entity Requesting Analysis | F |
|              | 10007                  | Accutest (Wheat Ridge)      | D34667          |                            |   |
| Sample       | COGCC Facility No      | Sample Date and Time        | API#            | Lab Sample ID              | S |
|              | 750012                 | 05/18/2012 10:50            |                 | D34667-1                   | S |
| Batch        | Lab 🖸                  | Lab Batch Identifier        | Leach Date      | Extract Date and Time      | Е |
|              | 18887                  | 13931                       |                 | 05/19/2012 04:18           |   |
| Result       | CAS Number             | Analysis Name               | Analysis Method | Analytical Method Modifier | U |
|              | 100-41-4               | Ethylbenzene                | SW8260          |                            | u |
|              | 108-88-3               | Toluene                     | SW8260          |                            | u |
|              | 1330-20-7              | Xylene (total)              | SW8260          |                            | u |
|              | 71-43-2                | Benzene                     | SW8260          |                            | u |
| QC           | Lab QC ID              | QCType                      | CAS Number      | Analysis Method            | A |
|              | D34641-1MS             | MS                          | 100-41-4        | SW8260                     |   |
|              | D34641-1MS             | MS                          | 108-88-3        | SW8260                     |   |
|              | D34641-1MS             | MS                          | 1330-20-7       | SW8260                     |   |
|              | D34641-1MS             | MS                          | 71-43-2         | SW8260                     |   |
|              | D34669-1DUP            | DUP                         | 100-41-4        | SW8260                     |   |
|              | D34669-1DUP            | DUP                         | 108-88-3        | SW8260                     |   |
|              |                        |                             |                 |                            |   |

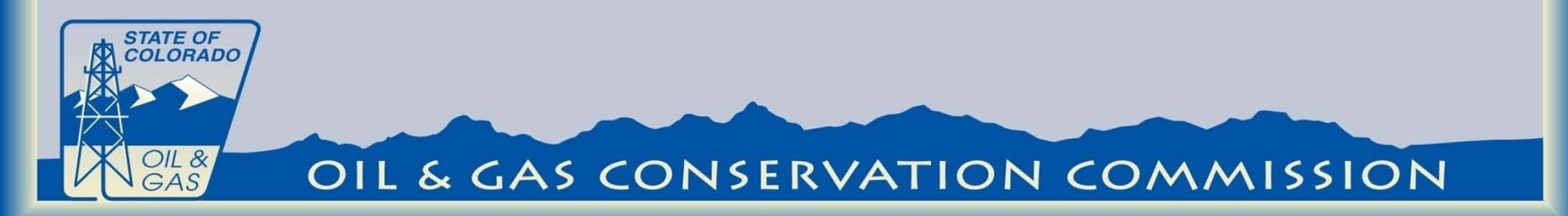

# The upload utility can be found under the Edit menu.

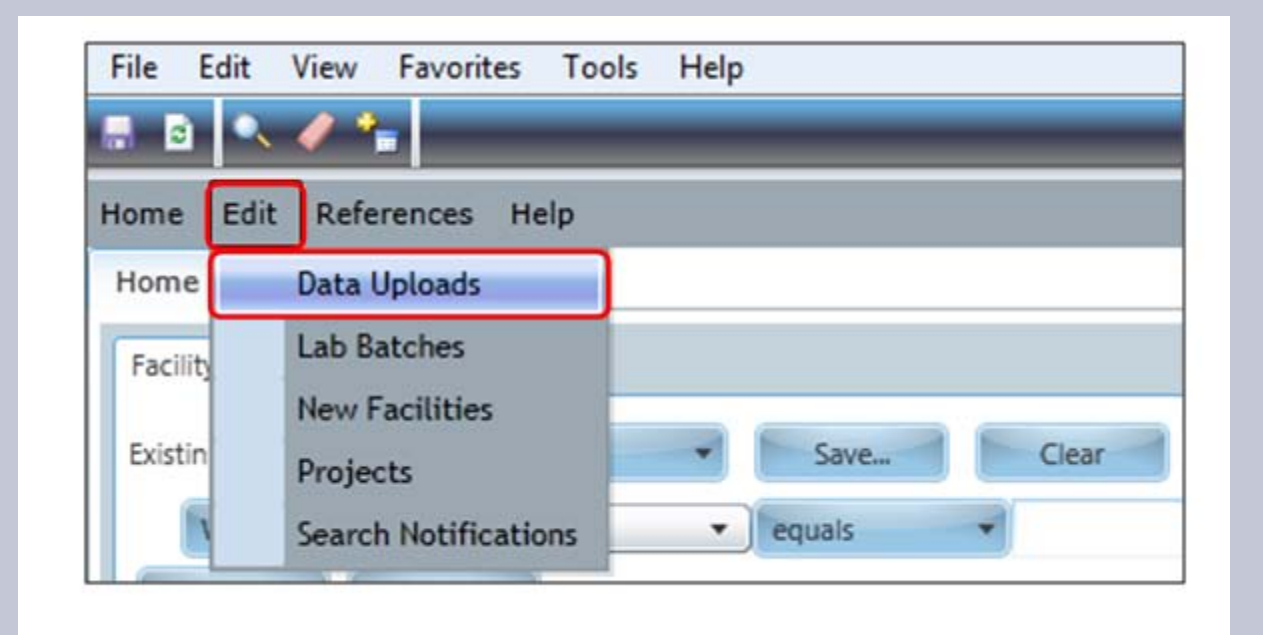

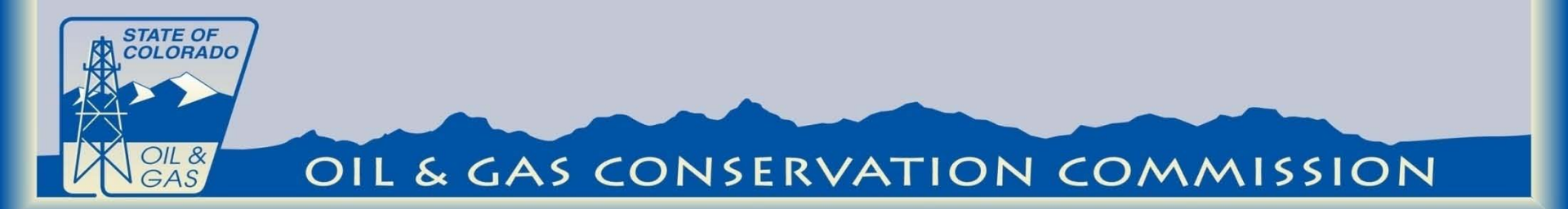

Click on **Import an EDD file and import to the database with a pending status** button (see picture below).

In your computer, locate the EDD to be uploaded. Click **Open**. The selected EDD will now appear on the screen. Click on the arrow to the left of the record to select the row to validate. Click on **Parse and validate the EDD batch** button. Under **Sort**, on the left side of the screen, click on **Accepted**. The

uploaded EDD should appear on that list of records.

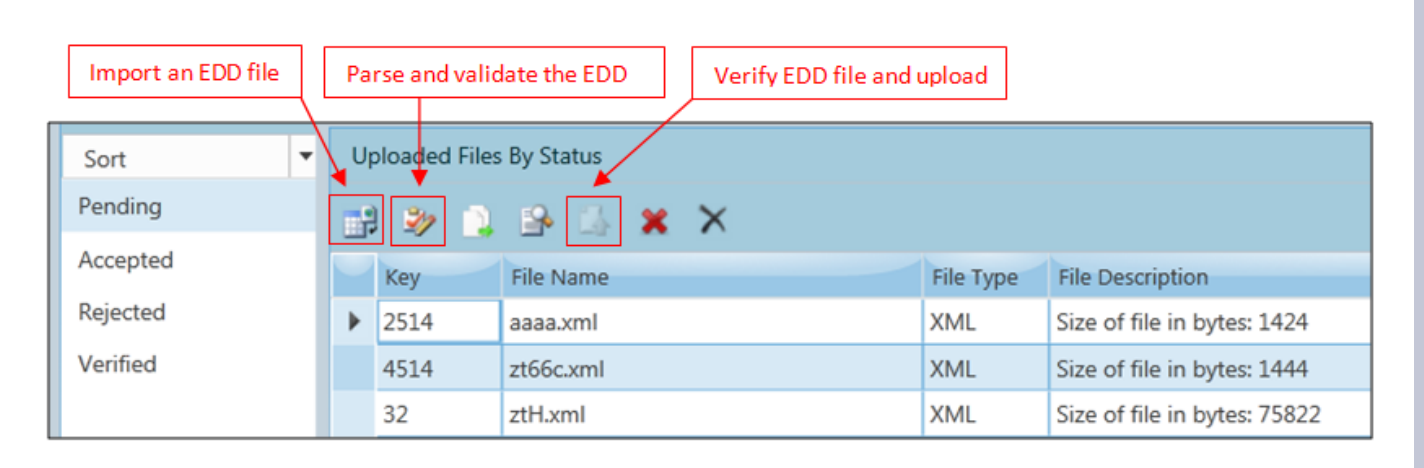

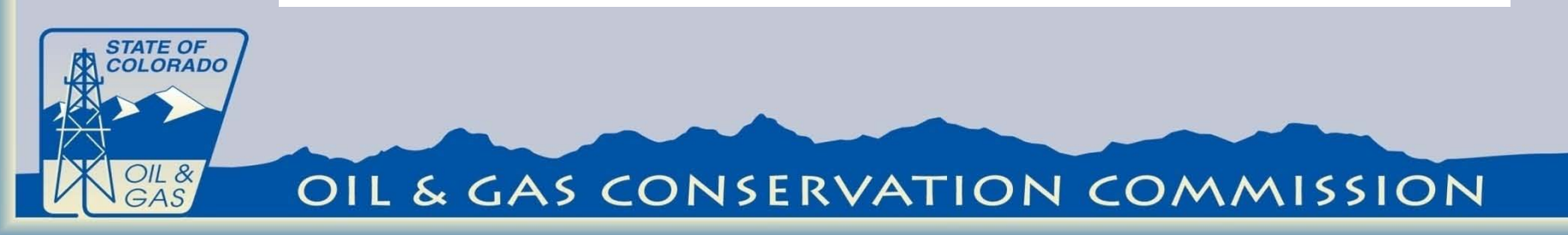

To review the analytical data in the EDD or complete the sample record select the review EDD in the accepted screen.

| 🗙 🍕 Convert 🔻 🛃 Select    |                   |                                              |           |                                |                     |                |                     |           |
|---------------------------|-------------------|----------------------------------------------|-----------|--------------------------------|---------------------|----------------|---------------------|-----------|
|                           |                   |                                              |           |                                |                     |                |                     |           |
| Home Edit References Admi | nistration Hel    | 'n                                           |           |                                |                     |                |                     |           |
| Home Data Unloads X       |                   | ٣                                            |           |                                |                     |                |                     |           |
|                           |                   |                                              |           |                                |                     |                |                     |           |
| EDD Status to select      | File Description: |                                              |           |                                |                     |                |                     |           |
| Search P                  |                   | Size of file in bytes: 48/1039               |           |                                |                     |                |                     |           |
| Sort                      | Uploaded File     | s By Status                                  |           |                                |                     |                |                     |           |
| Panding                   | opiouded file.    |                                              |           |                                |                     |                |                     |           |
| Pending                   | 🖼 🗞 🍃             | . 🕒 🖾 🗶 ×                                    |           |                                |                     |                |                     |           |
| Accepted                  | Kev               | File Name                                    | File Type | File Description               | Date Update 💌       | User Update    | Date Created        | Status Ac |
| Rejected                  | ▶ 48725           | L599220_COGCC.xml                            | XML       | Size of file in bytes: 4871039 | 11/30/2012 10:37 AM | McDowellJo     | 11/30/2012 10:32 AM | Accepted  |
| Verified                  | 48717             | Job19862COG.xls                              | Excel     | Size of file in bytes: 23040   | 11/29/2012 4:09 PM  | chessonr       | 11/29/2012 4:09 PM  | Accepted  |
|                           | 48714             | Job19862COG.xis                              | Excel     | Size of file in bytes: 23040   | 11/29/2012 3:51 PM  | chessonr       | 11/29/2012 3:51 PM  | Accepted  |
|                           | 48693             | 1210126-01 COGCC 07 Nov 12 1208 IGW 125.xisx | Excel     | Size of file in bytes: 20299   | 11/27/2012 3:21 PM  | koepsear       | 11/27/2012 3:21 PM  | Accepted  |
|                           | 48692             | 1210126-01 COGCC 07 Nov 12 1208 IGW 125.xisx | Excel     | Size of file in bytes: 20313   | 11/27/2012 3:19 PM  | koepsear       | 11/27/2012 3:19 PM  | Accepted  |
|                           | 48691             | 1210126-01 COGCC 07 Nov 12 1208 IGW 125.xlsx | Excel     | Size of file in bytes: 20279   | 11/27/2012 3:17 PM  | koepsear       | 11/27/2012 3:15 PM  | Accepted  |
|                           | 48614             | Player.xls                                   | Excel     | Size of file in bytes: 49664   | 11/27/2012 2:38 PM  | koepsear       | 11/08/2012 10:56 AM | Accepted  |
|                           | 48686             | 280-29321-1COGCCPivot.xlsx                   | Excel     | Size of file in bytes: 62216   | 11/20/2012 9:25 AM  | chessonr       | 11/20/2012 9:25 AM  | Accepted  |
|                           | 48640             | 280-32975-1COGCCPivot.xlsx                   | Excel     | Size of file in bytes: 34196   | 11/19/2012 12:24 PM | liny           | 11/13/2012 3:23 PM  | Accepted  |
|                           | 48631             | _QC.xls                                      | Excel     | Size of file in bytes: 30430   | 11/09/2012 10:40 AM | liny           | 11/09/2012 10:40 AM | Accepted  |
|                           | 48570             | 1210080-01 COGCC 25 Oct 12 1043.xls          | Excel     | Size of file in bytes: 50688   | 10/29/2012 12:51 PM | liny           | 10/29/2012 12:48 PM | Accepted  |
|                           | 48559             | 1210073rev2.xml                              | XML       | Size of file in bytes: 607384  | 10/29/2012 11:37 AM | koepsear       | 10/29/2012 11:36 AM | Accepted  |
|                           | 48558             | 1210073rev1.xml                              | XML       | Size of file in bytes: 607384  | 10/29/2012 11:27 AM | koepsear       | 10/29/2012 11:27 AM | Accepted  |
|                           | 48556             | _upload_EDD.xis                              | Excel     | Size of file in bytes: 58880   | 10/29/2012 10:09 AM | TestUser       | 10/29/2012 10:09 AM | Accepted  |
|                           | 48553             | _upload_EDD.xis                              | Excel     | Size of file in bytes: 58880   | 10/29/2012 9:38 AM  | TestUser       | 10/29/2012 8:37 AM  | Accepted  |
|                           | 48530             | 490-5073-1COGCCPivot (1).xlsx                | Excel     | Size of file in bytes: 55579   | 10/26/2012 2:01 PM  | TestUser       | 10/26/2012 10:46 AM | Accepted  |
|                           | 4526              | Test-750042.xisx                             | Excel     | Size of file in bytes: 23494   | 10/25/2012 3:00 PM  | TestUser       | 10/09/2012 12:32 PM | Accepted  |
|                           | 48525             | 490-5073-1COGCCPivot (1).xlsx                | Excel     | Size of file in bytes: 55579   | 10/25/2012 2:51 PM  | TestUser       | 10/25/2012 1:59 PM  | Accepted  |
|                           | 48526             | _upload_EDD.xls                              | Excel     | Size of file in bytes: 58880   | 10/25/2012 2:11 PM  | Liny           | 10/25/2012 2:10 PM  | Accepted  |
|                           | 48514             | 490-5073-1COGCCPivot (1).xlsx                | Excel     | Size of file in bytes: 55579   | 10/24/2012 3:55 PM  | liny           | 10/24/2012 3:54 PM  | Accepted  |
|                           | 48513             | 490-5073-1COGCCPivot (1).xlsx                | Excel     | Size of file in bytes: 55579   | 10/24/2012 3:44 PM  | TestUser       | 10/24/2012 3:43 PM  | Accepted  |
|                           | 4550              | test1.xis                                    | Excel     | Size of file in bytes: 41984   | 10/18/2012 9:21 AM  | liny           | 10/18/2012 9:20 AM  | Accepted  |
|                           | 4520              | Test-750042.xisx                             | Excel     | Size of file in bytes: 23494   | 10/08/2012 11:06 AM | gretchenkohler | 10/08/2012 11:06 AM | Accepted  |
|                           | 4519              | Test-750042.xis                              | Excel     | Size of file in bytes: 63488   | 09/10/2012 11:58 AM | gretchenkohler | 09/10/2012 11:57 AM | Accepted  |
|                           | 4518              | Test-750042.xls                              | Excel     | Size of file in bytes: 63488   | 09/10/2012 11:46 AM | gretchenkohler | 09/10/2012 11:46 AM | Accepted  |
|                           |                   |                                              |           |                                |                     |                |                     |           |

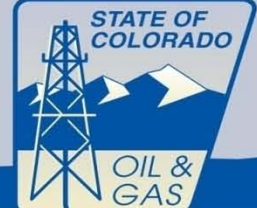

To edit the sample information highlight the sampleID to be edited .

#### Home Edit References Administration Help

Home Data Uploads EDD Review X Samples Batch QC Samples Pre Post: Complaint Investigation Tag: Spill Number Sample ID: 530558 MITNumber: Source ID: ρ Latitude: Search Facility ID: 705381 COCID: Source Description: Longitude Sample ID Facility ID Sample Date Water Key: 530558 705381 10/04/2012 11:15 AM Rating: Export ID: Upper Sample Date: 10/04/2012 11:15 AM QA: Labortory: ESC Lab Sciences Lower Sample Date Create: 530560 705385 10/04/2012 12:45 PM Matrix: AQUEOUS SAMPLES ▼ Collect Meth: Lab Sample ID: L599220-01 Confidential: 1 530561 705382 10/04/2012 1:15 PM Date Last Precip: Sampler: Verified: Date Sam: Complaint Number: Date Received: 10/05/2012 9:00 AM Sample Type: MIX Sample Group: Remediation Number Received By: Parent ID: Sample Name: Inspection Number Modify Date: Data Flag: Comments: NOAVNumber: Modify User: Sample End Date Project Number: Collection Point: Spring I4 ◀ Page 1 of1 ▶ ▶I Results Search Q Result ID Parameter Nam Param ID Paramete Method Code Method ID Units Fraction Typ Value Oualifie Data 132948 10-29-7 144 7.7 pH SW9040 205 pH Units TOTAL 14280-30-9 20 132949 10910 HYDROXIDE ALKALINITY AS CACO3 SM2320B 150 mg/L TOTAL U

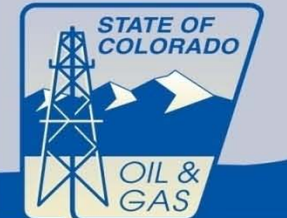

OIL & GAS CONSERVATION COMMISSION

User Setting

Information regarding the sample is located on the right of the screen..

#### Home Edit References Administration Help

Home Data Uploads EDD Review X Samples Batch QC -Complaint Investigation Samples Pre Post: ag: Spill Number Sample ID: 530558 MITNumber: Q Latitude: Source ID: Search Facility ID: 705381 COCID: Source Description: Longitude: Sample ID Facility ID Sample Date Water Key: 530558 705381 0/04/2012 11:15 AM Rating: Export ID Upper Sample Date: 10/04/2012 11:15 AM 0/04/2012 12:05 PM QA: Labortory: ESC Lab Sciences Lower Sample Date Create: 530560 705385 10/04/2012 12:45 PM AQUEOUS SAMPLES Matrix: Collect Meth: Lab Sample ID: L599220-01 Confidential: 5 530561 705382 10/04/2012 1:15 PM Date Last Precip: Sampler: Verified: Date Sam: Complaint Number: 9:00 AM Date Received: 10/05/2012 Sample Type: MIX Sample Group: Remediation Number Received By: Sample Name: pection Number Modify Date: Data Flag: nents NOAVNumber: Modify User: Sample End Date: Project Number: Collection Point: Spring I4 ∢ Page 1 of1 ▶ ▶I Results Q Search Result ID Parameter Nam Param ID Paramete Method Code Method ID Units Fraction Typ Value Oualifie Data

205

150

SW9040

SM2320B

User Setting

7.7

20

U

TOTAL

TOTAL

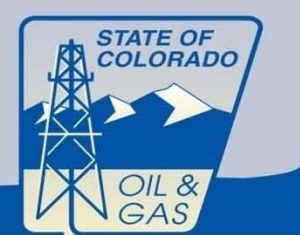

132948

132949

10-29-7

14280-30-9

144

10910

pH

HYDROXIDE ALKALINITY AS CACO3

### OIL & GAS CONSERVATION COMMISSION

pH Units

mg/L

Information regarding the associated Oil and Gas well can now be added to sample before verification. This creates a relationship between an oil and gas well and the water sample. Multiple wells can be associated with one sample water sample.

|     |                 | ·            |                    |   |                     |                    |                   |                                     |                     |        |                |
|-----|-----------------|--------------|--------------------|---|---------------------|--------------------|-------------------|-------------------------------------|---------------------|--------|----------------|
| Hor | ne Data Uploads | EDD Review X |                    |   |                     |                    |                   |                                     |                     |        |                |
| San | nples Batch QC  |              |                    |   |                     |                    |                   |                                     |                     |        |                |
| s   | amples          |              |                    |   | Sample ID:          | 531884             | Pre Post:         | COGA Post Drill 🔹                   | Tag:                |        | Spill Number:  |
|     |                 |              | Search             | Q | Facility ID:        | 750053             | Latitude:         |                                     | Source ID:          |        | MITNumber:     |
|     | Sample ID       | Facility ID  | Sample Date        |   | Water Key:          |                    | Longitude:        |                                     | Source Description: |        | COCID:         |
| ▶   | 531884          | 750053       | 01/07/2013 3:47 PM |   | Sample Date:        | 01/07/2013 3:47 PM | Upper:            |                                     | Rating:             |        | Export ID:     |
| •   | 1               |              |                    |   | Sample Date Create: |                    | Lower:            |                                     | QA:                 |        | Labortory:     |
|     |                 |              |                    |   | Confidential:       |                    | Matrix:           | AQUEOUS SAMPLES -                   | Collect Meth:       |        | Lab Sample ID: |
|     |                 |              |                    |   | Date Sam:           |                    | Date Last Precip: |                                     | Sampler:            | Encana | Verified:      |
|     |                 |              |                    |   | Sample Group:       |                    | Sample Type:      | DOM -                               | Complaint Number:   |        | Date Received: |
|     |                 |              |                    |   | Sample Name:        |                    | Parent ID:        |                                     | Remediation Number: |        | Received By:   |
|     |                 |              |                    |   | Data Flag:          |                    | Comments:         | Post Drill Canyon Creek PUGH 283610 | Inspection Number:  |        | Modify Date:   |
|     |                 |              |                    |   | Sample End Date:    |                    |                   |                                     | NOAVNumber:         |        | Modify User:   |
|     |                 |              |                    |   |                     |                    |                   |                                     | Project Number:     |        |                |
|     |                 |              | _                  |   | Collection Point:   | Domestic well      | •                 |                                     |                     |        |                |
|     |                 |              |                    |   | Sample-OGCC Wel     | ls Related         |                   |                                     |                     |        |                |
|     |                 |              |                    |   | 🛳 🗙                 |                    |                   |                                     |                     |        |                |
|     |                 |              |                    |   | Operator Name       |                    | API # Wel         | Name Sample Reason                  |                     |        |                |
|     |                 |              |                    |   | ENCANA OIL &        | GAS (USA) INC      | 013-06667 CAN     | YON CREEK 4-13 COGA Post Drill      | •                   |        |                |
|     |                 |              |                    |   |                     |                    |                   |                                     |                     |        |                |
|     |                 |              | L                  |   |                     |                    |                   |                                     |                     |        |                |
|     |                 |              |                    |   |                     |                    |                   |                                     |                     |        |                |

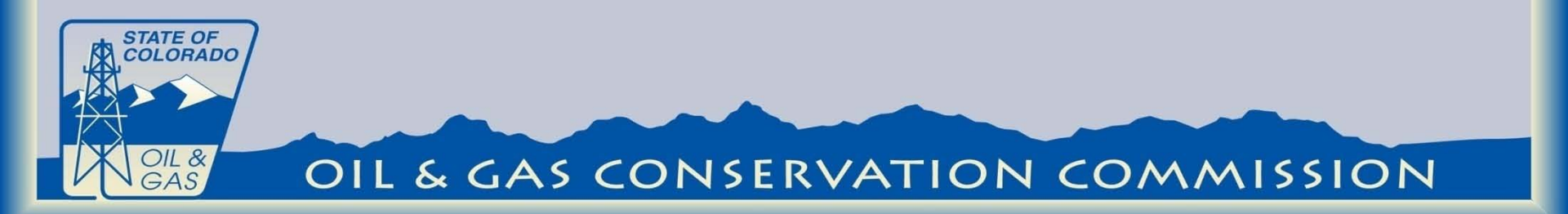

The Oil and Gas well can be found by entering the county code and sequence number. Once selected the operator number, operator name and facility Name auto-populate.

| API | #         | Operator # | Operator Name:                  | Facility Name:          |  |
|-----|-----------|------------|---------------------------------|-------------------------|--|
| 0   | GCC Wells |            |                                 |                         |  |
|     | API       | Operator # | Operator Name                   | Facility Name           |  |
| Þ   | 125-08888 | 66190      | OMIMEX PETROLEUM INC            | FERGUSON 8-9-5-45       |  |
|     | 123-23461 | 47120      | KERR-MCGEE OIL & GAS ONSHORE LP | COULTER 9-12            |  |
|     | 123-23462 | 47120      | KERR-MCGEE OIL & GAS ONSHORE LP | ANDERSON 17-27          |  |
|     | 123-23463 | 47120      | KERR-MCGEE OIL & GAS ONSHORE LP | HIGHWAY 11-12           |  |
|     | 123-23464 | 47120      | KERR-MCGEE OIL & GAS ONSHORE LP | SILVA 7-13              |  |
|     | 045-11663 | 96850      | WPX ENERGY ROCKY MOUNTAIN LLC   | LINDAUER GM 441-11      |  |
|     | 045-11664 | 96850      | WPX ENERGY ROCKY MOUNTAIN LLC   | LINDAUER GM 541-11      |  |
|     | 045-11665 | 96850      | WPX ENERGY ROCKY MOUNTAIN LLC   | LINDAUER GM 522-12      |  |
|     | 045-11666 | 96850      | WPX ENERGY ROCKY MOUNTAIN LLC   | LINDAUER GM 412-12      |  |
|     | 045-11667 | 96850      | WPX ENERGY ROCKY MOUNTAIN LLC   | PUCKETT PA 322-35       |  |
|     | 123-23467 | 47120      | KERR-MCGEE OIL & GAS ONSHORE LP | RURAL 18-31             |  |
|     | 013-06522 | 100185     | ENCANA OIL & GAS (USA) INC      | HARTSHORN 33-24         |  |
|     | 045-11668 | 96850      | WPX ENERGY ROCKY MOUNTAIN LLC   | PUCKETT/TOSCO PA 621-35 |  |

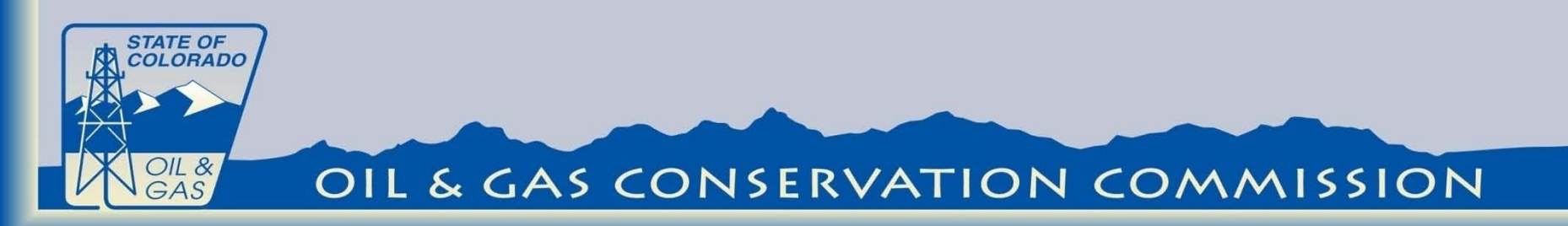

The sample reason is then added by a drop down list. One sample could be utilized to meet the sample requirements of more than one oil and gas well. For example a post drilling sample from one well could be used as the pre drilling sample for a different well.

|                                       |                   |                  |                            |      | F      | L., |
|---------------------------------------|-------------------|------------------|----------------------------|------|--------|-----|
| Date Sam:                             | Date Last Precip: |                  | COA Pacelina               |      | Encana | _ Y |
| Samala Crauni                         | Sample Type       | DOM              | COA baseline               | in a |        | ٦.  |
| Sample Group:                         | Sample Type.      | DOM              | COA Post Drill             |      |        | - 1 |
| Sample Name:                          | Parent ID:        |                  | COA 1 Year Post Drill      | ber: |        | R   |
| Data Flag:                            | Comments:         | Post Drill Canyo | COA 3 Year Post Drill      | :r:  |        | N   |
| -                                     |                   |                  | COA 6 Year Post Drill      |      |        | ī.  |
| Sample End Date:                      |                   |                  | COA 9 Year Post Drill      |      |        |     |
|                                       |                   |                  | 317 B initial Sample       |      |        | 1   |
| Collection Point: Domestic well       | <b>•</b>          |                  | 317 B Subsequent sample    |      |        |     |
| Sample-OGCC Wells Related             |                   |                  | Rule 608 Pre drill         |      |        |     |
|                                       |                   |                  | Rule 608 1 year post drill |      |        |     |
| * ×                                   |                   |                  | Rule 608 3 year post drill | -    |        |     |
| Operator Name                         | API # Well        | Name             | 🗘 Refresh                  |      |        |     |
| ENCANA OIL & GAS (USA) INC            | 013-06667 CAN     | YON CREEK 4-13   | COGA Post Drill            | -    |        |     |
|                                       |                   |                  |                            |      |        |     |
| · · · · · · · · · · · · · · · · · · · |                   |                  |                            |      |        |     |

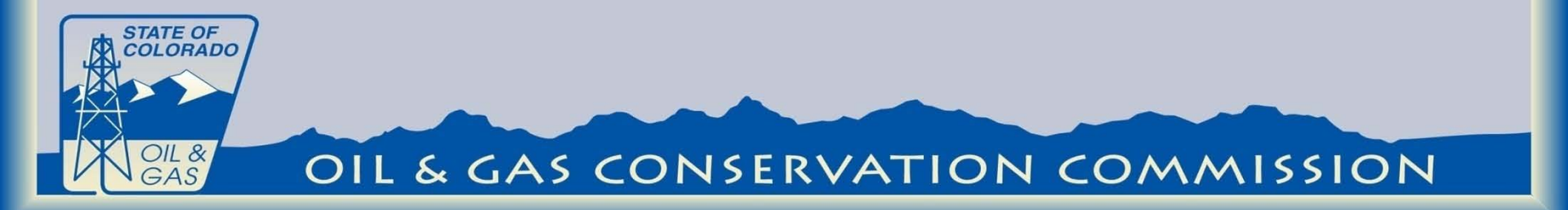

Once the changes have been made to the sample information the changes can be saved by clicking the save button in the upper left of the screen. Final Acceptance and verification is done by COGCC staff.

| ne | e Edit Reference | es Administration Help |                     |           |                       |                     |
|----|------------------|------------------------|---------------------|-----------|-----------------------|---------------------|
| om | ie Data Up       | bloads EDD Review X    |                     |           |                       |                     |
| am | ples Batch QC    |                        |                     |           |                       |                     |
| Sa | amples           |                        |                     |           | Sample ID:            | 530558              |
|    |                  |                        | Search              | م         | Facility ID:          | 705381              |
|    | Sample ID        | Facility ID            | Sample Date         |           | Water Key:            |                     |
| ⊧  | 530558           | 705381                 | 10/04/2012 11:15 AM |           | Sample Date:          | 10/04/2012 11:15 AM |
|    | 530559           | 705395                 | 10/04/2012 12:05 PM |           | Sample Date           |                     |
|    | 530560           | 705385                 | 10/04/2012 12:45 PM |           | - Sample Date Create: |                     |
|    | 530561           | 705382                 | 10/04/2012 1:15 PM  |           | Confidential:         | $\checkmark$        |
| ٩. |                  |                        |                     |           | Date Sam:             |                     |
|    |                  |                        |                     |           | Sample Group:         |                     |
|    |                  |                        |                     |           | Sample Name:          |                     |
|    |                  |                        |                     |           | Data Flag:            |                     |
|    |                  |                        |                     |           | Concello Fand Dates   |                     |
|    |                  |                        |                     |           | Sample End Date:      |                     |
|    |                  |                        |                     |           | Collection Point:     | Spring              |
|    |                  |                        |                     |           |                       |                     |
| M  | I Page 1 0       | f1 ▶ ▶I                |                     |           |                       |                     |
| _  |                  |                        |                     |           | -                     |                     |
| Re | esults           |                        |                     |           |                       |                     |
|    |                  |                        |                     |           |                       |                     |
|    | Result ID        | Parameter Name         | Param ID            | Parameter |                       | Method Code         |
| Þ  | 132948           | 10-29-7                | 144                 | pН        |                       | SW9040              |
|    |                  |                        |                     |           |                       |                     |

STATE OF COLORADO

OIL &

# Web Access: https://cogcc.state.co.us/RbdmsEnv/

**Contact information:** 

Arthur W. Koepsell Arthur.Koepsell@state.co.us

303-894-2100 ext 5148

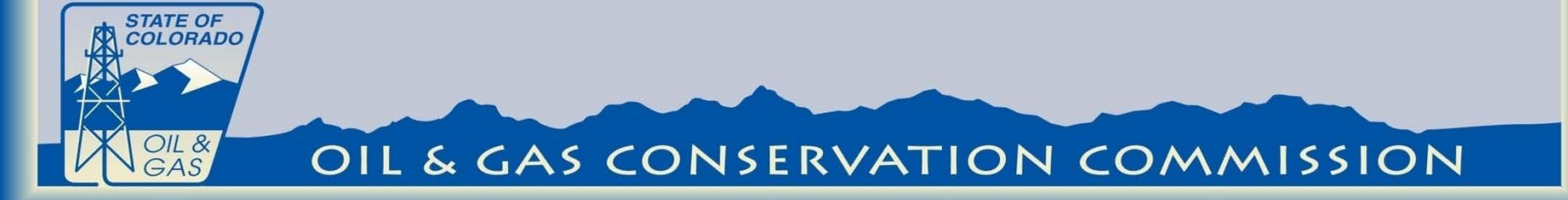